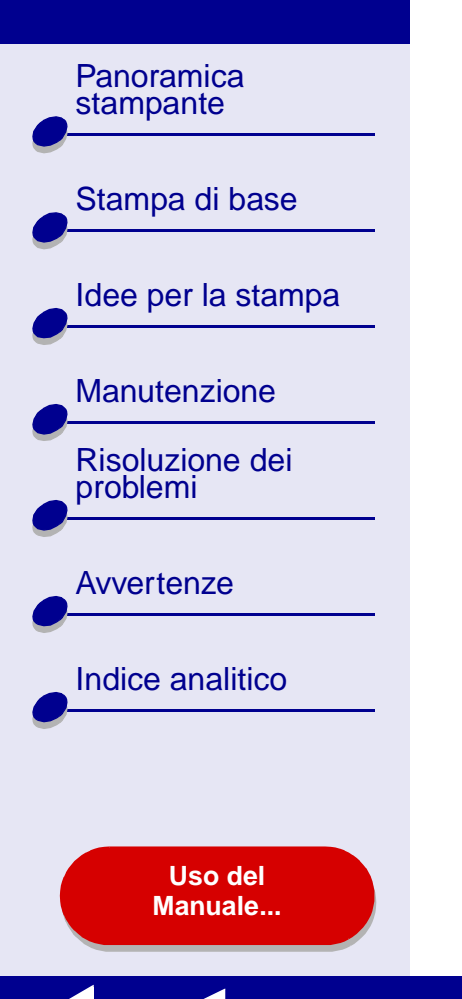

## LEXM RK

## Z45 Color Jetprinter™

## Manuale in linea dell'utente per Mac OS X, dalla versione 10.0.3 alla 10.1

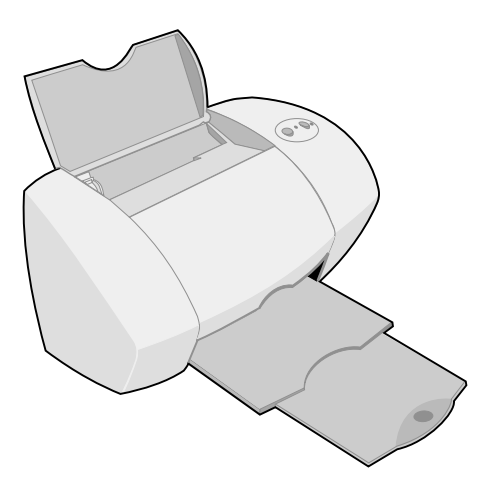

#### Panoramica stampante

Stampa di base

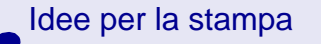

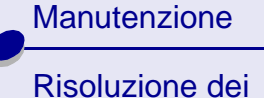

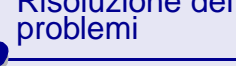

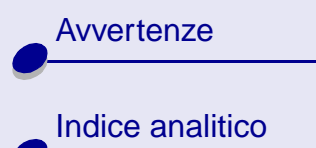

#### Navigazione

- Fare clic sulle categorie nel riquadro a sinistra per visualizzare le pagine.
- Fare clic sul testo blu per collegarsi alle altre sezioni del Manuale in linea dell'utente.
- Fare clic sulle frecce nella parte inferiore della schermata per spostarsi avanti e indietro tra le pagine.

#### Ricerca

- 1 Dal menu Modifica di Acrobat, scegliere Cerca.
- 2 Nella casella Trova: digitare la parola o la frase da ricercare.
- 3 Fare clic su Cerca.

#### Stampa

- 1 Scegliere Imposta pagina dal menu File di Acrobat.
- **2** Scegliere Lexmark Z45 dal menu a comparsa Formato per, selezionare il pulsante di orientamento orizzontale e fare clic su OK.
- 3 Scegliere Stampa dal menu File di Acrobat.
- **4** Scegliere Lexmark Z45 dal menu a comparsa Stampante, specificare le pagine che si desidera stampare, quindi fare clic su Stampa.

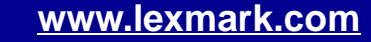

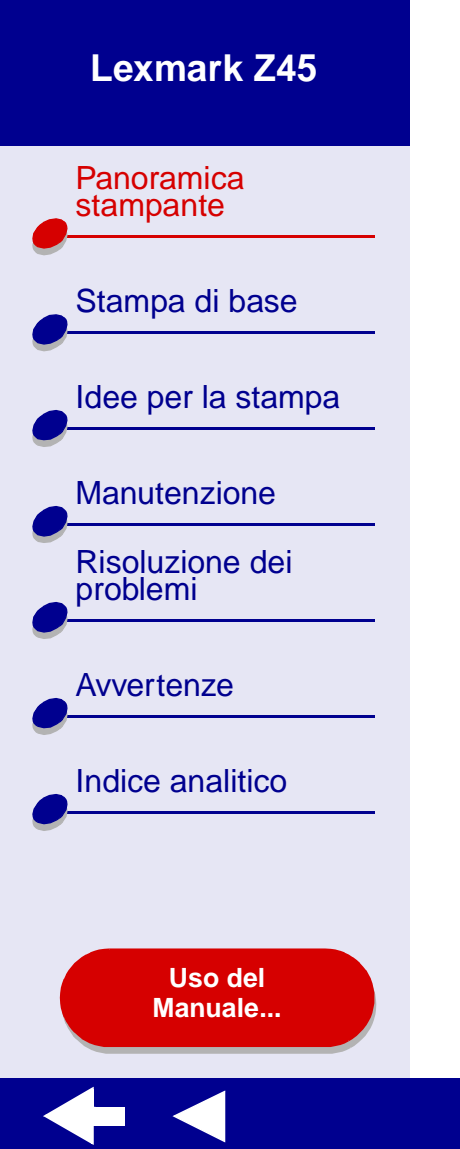

- Informazioni sul software della stampante
- Informazioni sulle parti della stampante

Panoramica stampante Stampa di base

Manutenzione

Risoluzione dei problemi

Avvertenze

Indice analitico

Uso del Manuale...

### Informazioni sul software della stampante

Il software della stampante include:

- Finestra di dialogo Formato di Stampa
- Finestra di dialogo Stampa
- Utilità Lexmark Z45

Per personalizzare le impostazioni del documento, utilizzare la **Finestra di dialogo Formato di Stampa** e la **Finestra di dialogo Stampa**. Per ulteriori informazioni sulle impostazioni da selezionare per il documento, vedere **Idee per la stampa**. Quando si installa il software della stampante, le finestre di dialogo Formato di Stampa e Stampa vengono impostate sui seguenti valori predefiniti:

Qualità di stampa: Normale Formato carta: A4 o U.S. Letter

Orientamento: Verticale

Tipo di carta: Normale

Panoramica stampante Stampa di base Idee per la stampa Manutenzione **Risoluzione dei** problemi **Avvertenze** Indice analitico Uso del Manuale...

#### Finestra di dialogo Formato di Stampa

Quando il documento da stampare è aperto, utilizzare la finestra di dialogo Formato di Stampa per selezionare impostazioni quali il formato carta. Per personalizzare le impostazioni nella finestra di dialogo Formato di Stampa:

1 Scegliere Formato di Stampa dal menu Archivio dell'applicazione software.

|   | Settings:    | Page Attributes | •         |
|---|--------------|-----------------|-----------|
|   | Format for:  | Lexmark Z45     | +         |
|   |              | Lexmark Z45     |           |
|   | Paper Size:  | US Letter       | •         |
|   |              | 8.50 in. x      | 11.00 in. |
|   | Orientation: |                 |           |
|   | Scale:       | 100 %           |           |
| 0 |              |                 | Cancel OK |

Panoramica stampante Stampa di base Idee per la stampa Manutenzione **Risoluzione dei** problemi Avvertenze Indice analitico Uso del

Manuale...

2 Modificare le impostazioni a seconda delle necessità.

| Da questo menu<br>a comparsa: | Selezionare:     | Se si desidera:                                                                    |
|-------------------------------|------------------|------------------------------------------------------------------------------------|
| Formato per                   | Lexmark Z45      | Formattare la pagina per la stampa con la stampante<br>Lexmark Z45.                |
| Impostazioni                  | Attributi pagina | Scegliere un formato carta, un orientamento o un valore di scala per il documento. |
|                               | Riepilogo        | Visualizzare un riepilogo delle impostazioni della pagina correnti.                |

Per ulteriori informazioni su queste impostazioni, fare clic su ? per visualizzare il Manuale in linea del software OS X.

**3** Fare clic su OK per applicare le impostazioni e chiudere la finestra di dialogo Formato di Stampa.

Panoramica

Stampa di base

Manutenzione

**Risoluzione dei** 

Indice analitico

problemi

**Avvertenze** 

Idee per la stampa

stampante

#### Finestra di dialogo Stampa

Quando il documento è aperto, è possibile utilizzare la finestra di dialogo Stampa per selezionare le impostazioni che possono modificare il formato del documento. Per personalizzare le impostazioni nella finestra di dialogo Stampa:

**1** Scegliere Stampa dal menu Archivio dell'applicazione software.

| Printer: Lexmark 245            |
|---------------------------------|
| Saved Settings: Standard        |
| Copies & Pages                  |
| Copies: 1 🗹 Collated            |
| Pages: • All<br>• From: 1 to: 1 |
| ? Preview Cancel Print          |

Uso del Manuale...

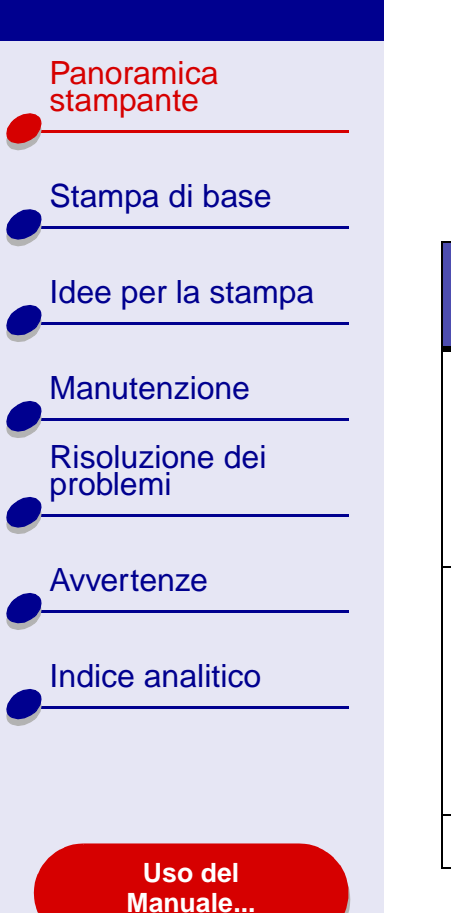

- 2 Scegliere Lexmark Z45 dal menu a comparsa Stampante.
- **3** Modificare le impostazioni a seconda delle necessità.

| Dal menu a<br>comparsa<br>scegliere: | Selezionare:        | Se si desidera:                                                              |
|--------------------------------------|---------------------|------------------------------------------------------------------------------|
| Copie e<br>pagine                    | Copie               | Specificare il numero di copie che si desidera stampare.                     |
|                                      | Fascicolate         | Ordinare più processi di copia.                                              |
|                                      | Tutte o Da          | Stampare tutte le pagine di un documento o stampare un intervallo di pagine. |
| Formato                              | Pagine per foglio   | Stampare più pagine del documento su un singolo foglio.                      |
|                                      | Orientamento        | Stampare le pagine del documento nell'ordine specificato.                    |
|                                      | Bordi               | Stampare un bordo intorno a ciascuna pagina del documento.                   |
| Opzioni output                       | Salva come file PDF | Stampare il documento in formato PDF.                                        |

**- -**

| Panoramica<br>stampante  | Dal menu a<br>comparsa<br>scegliere: | Selezionare:             | Se si desidera:                                                                                                    |
|--------------------------|--------------------------------------|--------------------------|----------------------------------------------------------------------------------------------------|
| Stampa di base           | Opzioni colore                       | Colore documento         | Scegliere un'impostazione dei colori.                                                                                                    |
|                          |                                      | Mezzitoni                | Scegliere un'impostazione dei mezzitoni.                                                                                                    |
| Idee per la stampa       | Layout<br>avanzato                   | Stampa in ordine inverso | Stampare il documento in ordine inverso.                                                                                                    |
| Manutenzione             |                                      | Speculare                | Stampare il documento come immagine speculare.                                                                                                    |
| Risoluzione dei problemi | Qualità e tipo<br>di carta           | Tipo di carta            | Scegliere il tipo di carta per il documento.                                                                                                    |
| Avvertenze               |                                      | Qualità stampa           | Scegliere la qualità di stampa. È possibile scegliere tra<br>Bozza, Normale, Alta o Massima.                                                                                                    |
| Indice analitico         |                                      |                          | Nota: la qualità di stampa Normale è consigliata per<br>la maggior parte dei documenti. Impostazioni<br>della qualità di stampa più elevate offrono<br>risultati di stampa migliori per alcuni tipi di<br>carta, ma possono richiedere una maggiore<br>quantità di tempo. Per ulteriori informazioni<br>sulla qualità di stampa appropriata per il<br>documento, vedere <b>Idee per la stampa</b> . |
| Uso del<br>Manuale       |                                      |                          |                                                                                                    |

 $\leq \Box$ 

| Panoramica<br>stampante                | Dal menu a<br>comparsa<br>scegliere:                                                                                                    | Selezionare:                           | Se si desidera:                                                                                                    |
|----------------------------------------|----------------------------------------------------------------------------------------------------|----------------------------------------|----------------------------------------------------------------------------------------------------|
| Stampa di base                         | Servizi                                                                                                    | Utilità Lexmark Z45                    | Aprire Utilità Lexmark Z45.                                                                                            |
| Idee per la stampa                     | stampante                                                                                                    | Risoluzione dei problemi               | Visualizzare le informazioni sulla risoluzione dei problemi nel Manuale del software della stampante.                  |
| Manutenzione                           |                                                                                                    | Ordinazione di materiali<br>di consumo | Visualizzare le informazioni sui materiali di consumo o<br>ordinare i materiali di consumo sul sito Web di<br>Lexmark. |
| Risoluzione dei problemi               |                                                                                                    | Versione del software                  | Visualizzare le informazioni sulla versione del software<br>della stampante.                                           |
|                                        | Riepilogo                                                                                                    |                                        | Visualizzare un riepilogo delle impostazioni di stampa correnti.                                                       |
|                                        | Salva impostazioni personalizzate                                                                                                    |                                        | Salvare le impostazioni di stampa correnti per un utilizzo futuro.                                                     |
| Indice analitico<br>Uso del<br>Manuale | <ul> <li>4 Per ulteriori informazioni sulle impostazioni nella finestra di dialogo Stampa, fare c su ? per visualizzare la Guida relativa a questi elementi. Al termine, fare clic sul pulsante di chiusura rosso.</li> <li>5 Fare clic su Stampa per applicare le impostazioni e stampare il documento.</li> </ul> |                                        |                                                                                                    |

Panoramica stampante Stampa di base Idee per la stampa Manutenzione **Risoluzione dei** problemi **Avvertenze** Indice analitico Uso del Manuale...

### Utilità Lexmark Z45

Eseguire l'Utilità Lexmark Z45 per controllare la stampante e i materiali di consumo. È possibile:

- Installare le cartucce
- Allineare le cartucce
- Pulire gli ugelli di stampa
- Selezionare una stampante

#### Utilizzo dell'Utilità Lexmark Z45

1 In una finestra di Finder fare clic su Computer, quindi fare doppio clic sull'icona del disco di OS X → cartella Libreria → cartella Stampanti → cartella Lexmark.

- Stampare una pagina di prova
- Ricevere informazioni sull'ordinazione dei materiali di consumo
- Ottenere informazioni sulla versione del software
- Configurare una stampante di rete

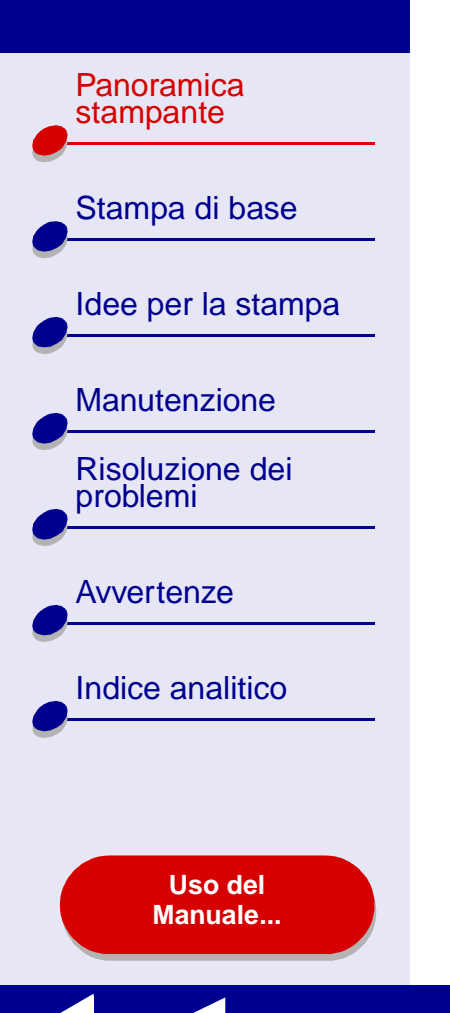

**2** Fare doppio clic sull'icona dell'Utilità Lexmark Z45.

Verrà visualizzata l'Utilità Lexmark Z45.

| Fare clic su:          | Selezionare:                              | Se si desidera:                                                                                                    |
|------------------------|-------------------------------------------|----------------------------------------------------------------------------------------------------|
| Scheda<br>Cartucce     | Installa/<br>Sostituisci<br>cartuccia     | Specificare le impostazioni delle cartucce nel<br>software della stampante durante l'installazione o la<br>sostituzione di una cartuccia. Per ulteriori<br>informazioni, vedere <b>Sostituzione della cartuccia</b><br><b>di stampa</b> . |
|                        | Allinea cartucce                          | Allineare le cartucce. Per ulteriori informazioni, vedere Allineamento delle cartucce di stampa.                                                                                                    |
|                        | Pulisci ugelli di<br>stampa               | Migliorare la qualità di stampa pulendo gli ugelli di<br>stampa ostruiti. Per ulteriori informazioni, vedere<br><b>Pulizia degli ugelli della cartuccia di stampa</b> .                                                                   |
|                        | Stampa pagina di<br>prova                 | Stampare una pagina di prova per verificare che la stampante funzioni correttamente.                                                                                                    |
|                        | Ordinazione di<br>materiali di<br>consumo | Ordinare i materiali di consumo, quali le cartucce di<br>stampa, dal sito Web di Lexmark. Per ulteriori<br>informazioni, vedere <b>Ordinazione di materiali di</b><br><b>consumo</b> .                                                    |
| Scheda Informazioni su |                                           | Ottenere le informazioni sulla versione del software della stampante.                                                                                                    |

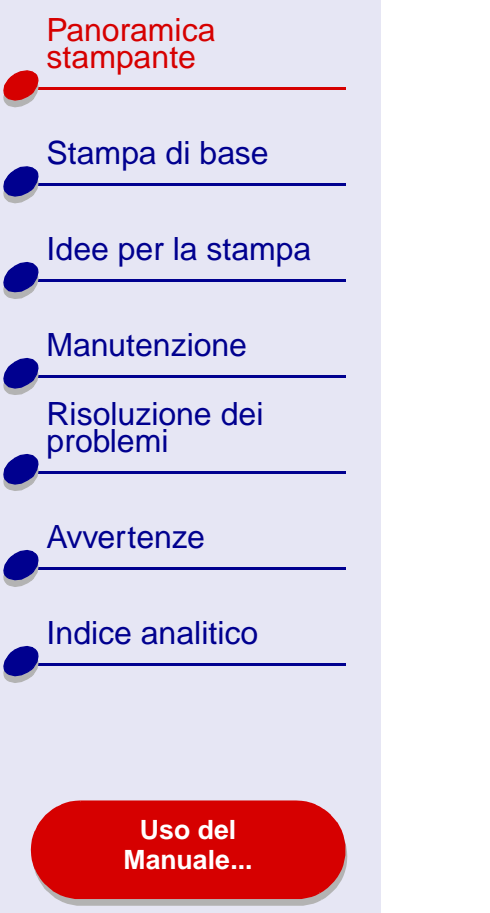

| Fare clic su: | Selezionare:                     | Se si desidera:                                                                                                    |
|---------------|----------------------------------|----------------------------------------------------------------------------------------------------|
| Menu Avanzate | Seleziona<br>stampante           | <ul> <li>Selezionare una stampante e impostarla come<br/>predefinita.</li> </ul>                                                                                                    |
|               |                                  | <ul> <li>Trovare l'indirizzo IP per la stampante<br/>selezionata.</li> </ul>                                                                                                    |
|               |                                  | <ul> <li>Aggiungere una stampante situata in una<br/>sottorete remota. È possibile aggiungere una<br/>singola stampante o cercare nella sottorete tutte<br/>le stampanti disponibili.</li> </ul> |
|               |                                  | <ul> <li>Visualizzare un elenco di tutte le periferiche<br/>USB, le condivisioni di stampanti USB e le<br/>stampanti di rete.</li> </ul>                                                         |
|               | Configurazione stampante di rete | <ul> <li>Configurare una stampante di rete non<br/>configurata.</li> </ul>                                                                                                    |
|               |                                  | Visualizzare un elenco delle stampanti di rete.                                                                                                    |

- 3 Per ulteriori informazioni sulle operazioni eseguibili con la stampante, fare clic su ? per visualizzare gli aiuti del software. Al termine, fare clic sul pulsante di chiusura rosso.
- 4 Fare clic sul pulsante di chiusura rosso per chiudere l'Utilità Lexmark Z45.

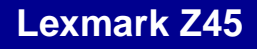

Panoramica Informazioni sulle parti della stampante stampante Nella tabella nella pagina successiva viene descritta ogni singola parte della stampante. Stampa di base **Connettore alimentatore** Idee per la stampa Supporto della carta Manutenzione Guida carta **Risoluzione dei** Connettore cavo USB problemi Pulsante di accensione e Spia di accensione **Avvertenze** Pulsante di alimentazione carta e Spia di alimentazione carta Indice analitico **Coperchio anteriore** Vassoio di uscita carta Uso del Manuale... www.lexmark.com

| Panoramica |
|------------|
| stampante  |
|            |

Stampa di base Idee per la stampa Manutenzione Risoluzione dei problemi Avvertenze Indice analitico Uso del

| M  |     | n  |      | 2 |          |
|----|-----|----|------|---|----------|
| 17 | C a | ш. | LU I | а | <b>C</b> |
|    |     |    |      |   |          |

| Usare:                          | Se si desidera:                                                                                                    |
|---------------------------------|----------------------------------------------------------------------------------------------------|
| Coperchio anteriore             | <ul><li>Installare o sostituire le cartucce di stampa.</li><li>Rimuovere l'inceppamento della carta.</li></ul>                                             |
| Vassoio di uscita carta         | Raccogliere la carta dopo la stampa.                                                                                                    |
| Pulsante di alimentazione carta | Espellere la carta dalla stampante.                                                                                                    |
| Spia di alimentazione carta     | Verificare lo stato della stampante. Per ulteriori informazioni,<br>vedere <b>Descrizione dei messaggi di errore e delle spie</b><br>lampeggianti.         |
| Guida carta                     | Verificare che la carta venga alimentata correttamente nella stampante.                                                                                    |
| Supporto della carta            | Mantenere la carta diritta nella stampante.                                                                                                    |
| Pulsante di accensione          | Spegnere o accendere la stampante.                                                                                                    |
| Spia di accensione              | Verificare lo stato della stampante. Per ulteriori informazioni,<br>vedere <b>Descrizione dei messaggi di errore e delle spie</b><br><b>lampeggianti</b> . |
| Connettore alimentatore         | Collegare l'alimentatore alla stampante.                                                                                                    |
| Connettore cavo USB             | Collegare la stampante al computer tramite il cavo USB.                                                                                                    |

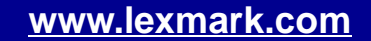

Panoramica stampante Stampa di base Idee per la stampa Manutenzione **Risoluzione dei** problemi **Avvertenze** Indice analitico Uso del Manuale...

## La stampa di base è molto semplice; è infatti sufficiente:

#### Passo 1: Caricare la carta

Passo 2: Personalizzazione delle impostazioni della stampante

#### Passo 3: Stampare il documento

**Nota:** per informazioni sulla stampa su carta speciale (carta fotografica, striscioni, lucidi o trasferibili a caldo), vedere **Idee per la stampa**.

Panoramica

Stampa di base

Manutenzione

**Risoluzione dei** 

Indice analitico

problemi

**Avvertenze** 

Idee per la stampa

stampante

Passo 1: Caricare la carta

È possibile caricare fino a 100 fogli, a seconda dello spessore e del peso della carta.

1 Verificare che il supporto della carta sia dritto.

- **2** Appoggiare la carta al lato destro del supporto della carta, con il lato di stampa rivolto verso l'alto.
  - Nota: La carta formato A4 e Letter deve essere estesa oltre la parte superiore del supporto della carta. Non forzare la carta all'interno della stampante.

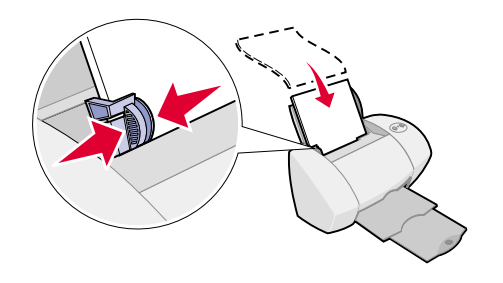

**3** Stringere e spostare la guida del supporto fino al bordo sinistro della carta. Per ulteriori informazioni sul caricamento di carta speciale, vedere ldee per la stampa.

Uso del Manuale...

Panoramica stampante Stampa di base Idee per la stampa Manutenzione **Risoluzione dei** problemi **Avvertenze** Indice analitico Uso del Manuale...

# Passo 2: Personalizzazione delle impostazioni della stampante

Se si utilizza carta normale formato A4 o Letter e si desidera una qualità di stampa normale, è sufficiente regolare l'impostazione della stampante relativa al formato.

Se si utilizza carta speciale, come carta fotografica, cartoncino, buste o striscioni, vedere **Idee per la stampa** per la personalizzazione delle impostazioni della stampante.

Per ulteriori informazioni sulle differenti impostazioni di stampa, vedere **Informazioni sul software della stampante**.

Panoramica stampante Stampa di base Idee per la stampa Manutenzione **Risoluzione dei** problemi **Avvertenze** Indice analitico Uso del Manuale...

## Passo 3: Stampare il documento

Dopo avere caricato la carta e personalizzato le impostazioni della stampante (se necessario), è possibile eseguire la stampa.

- 1 Dal menu Archivio dell'applicazione, selezionare Stampa.
- 2 Fare clic su Stampa.

**Nota:** il vassoio di uscita carta contiene 50 fogli di carta. Se si desidera stampare più di 50 fogli, assicurarsi di rimuovere i primi 50 fogli prima di continuare la stampa.

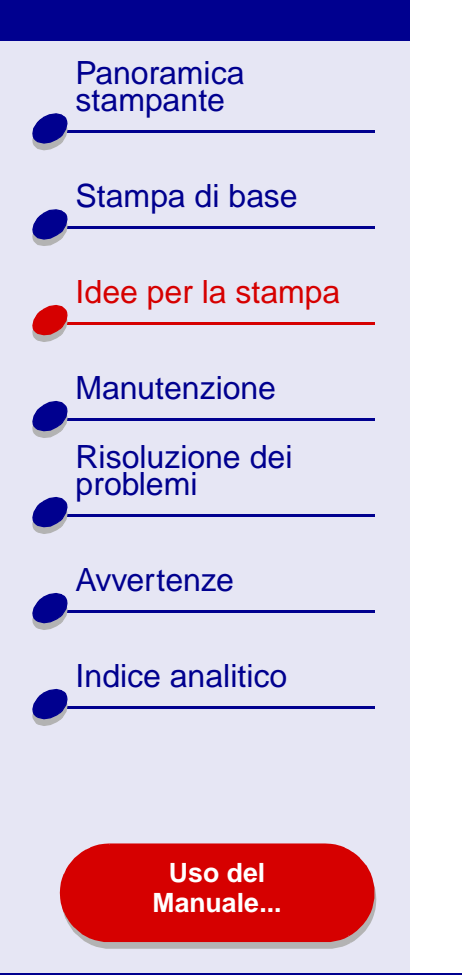

- Stampa di fotografie
- Stampa su carta premium (patinata)
- Stampa di cartoncini
- Stampa di buste
- Stampa di immagini a colori in bianco e nero
- Stampa di etichette

- Stampa di volantini
- Stampa su trasferibili a caldo
- Stampa di lucidi
- Stampa di striscioni

Panoramica

Stampa di base

Manutenzione

**Risoluzione dei** 

Indice analitico

problemi

**Avvertenze** 

Idee per la stampa

stampante

## Stampa di fotografie

È possibile caricare fino a 25 fogli di carta patinata, fotografica o lucida, a seconda dello spessore della carta. È possibile stampare le fotografie su carta normale prima di caricare la carta fotografica e cambiare le impostazioni. Ciò consente di evitare lo spreco di carta fotografica per perfezionare l'immagine che si desidera stampare. Per stampare su cartoline fotografiche, vedere **Stampa di cartoncini**.

#### Passo 1: Caricare la carta fotografica

- Se la carta fotografica è accompagnata da istruzioni, leggerle attentamente.
- Assicurarsi che la carta non sia già usata o danneggiata.
- Assicurarsi che il lato lucido o patinato sia rivolto verso l'alto.

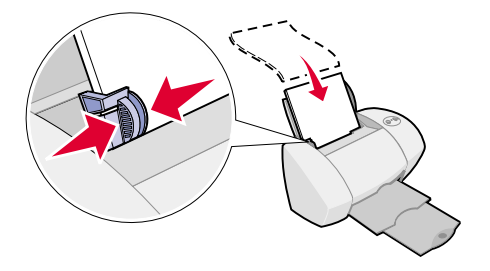

• Caricare la carta allineandola al lato destro del supporto carta.

Nota: non forzare la carta all'interno della stampante.

• Stringere e spostare la guida della carta fino al bordo sinistro della carta.

Uso del Manu<u>ale...</u>

Panoramica stampante Stampa di base Idee per la stampa Manutenzione **Risoluzione dei** problemi **Avvertenze** Indice analitico Uso del Manuale...

### Passo 2: Personalizzare le impostazioni della stampante

Per ulteriori informazioni, vedere Informazioni sul software della stampante.

- **1** Scegliere formato e orientamento della carta:
  - **a** Dal menu Archivio dell'applicazione software, scegliere Formato di Stampa.
  - **b** Dal menu a comparsa Formato scegliere Lexmark Z45.
  - c Scegliere Attributi pagina dal menu a comparsa Impostazioni.
  - **d** Dal menu a comparsa Formato carta, scegliere il formato di carta per la fotografia.
  - e Scegliere l'orientamento verticale, orizzontale oppure orizzontale inverso.
  - f Fare clic su OK.
- 2 Scegliere il tipo di carta, la qualità di stampa e l'impostazione dei colori desiderati.
  - a Dal menu Archivio dell'applicazione, selezionare Stampa.
  - **b** Scegliere Lexmark Z45 dal menu a comparsa Stampante.
  - **c** Scegliere Opzioni colore dal menu a comparsa in alto a sinistra.
  - **d** Scegliere Colori naturali dal menu a comparsa Colore documento.
  - e Scegliere Aerografo dal menu a comparsa Mezzitoni.

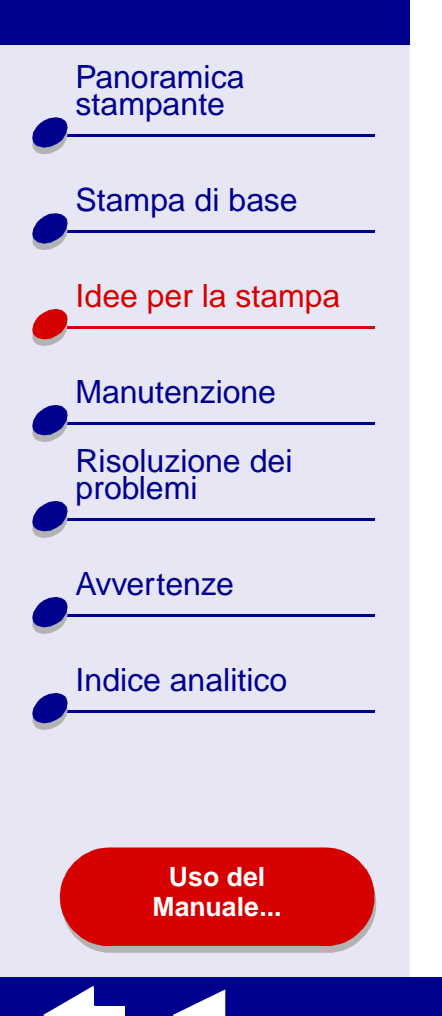

- f Scegliere l'opzione relativa a qualità e tipo di carta dal menu a comparsa in alto a sinistra.
- g Scegliere Carta lucida/fotografica dal menu a comparsa Tipo di carta.
- h Nella sezione Qualità di stampa selezionare Alta o Massima come qualità di stampa.

**Nota:** impostazioni della qualità di stampa più elevate offrono risultati di stampa migliori, ma possono richiedere una maggiore quantità di tempo.

#### Passo 3: Stampare le fotografie

Fare clic su Stampa.

**Nota:** per evitare una stampa confusa, rimuovere ogni fotografia in uscita dalla stampante e lasciarla asciugare prima di riporla con le altre.

Panoramica stampante Stampa di base Idee per la stampa Manutenzione **Risoluzione dei** problemi **Avvertenze** Indice analitico Uso del

Manuale...

## Stampa su carta premium (patinata)

È possibile caricare fino a 100 pagine di carta premium (patinata), a seconda dello spessore della carta.

## Passo 1: Caricare la carta premium (patinata)

- Se la carta è accompagnata da istruzioni, leggerle attentamente.
- Assicurarsi che la carta non sia già usata o danneggiata.
- Assicurarsi che il lato di stampa sia rivolto verso l'alto.
- Caricare la carta allineandola verticalmente al lato destro del supporto carta.

Nota: non forzare la carta all'interno della stampante.

• Stringere e spostare la guida della carta fino al bordo sinistro della carta.

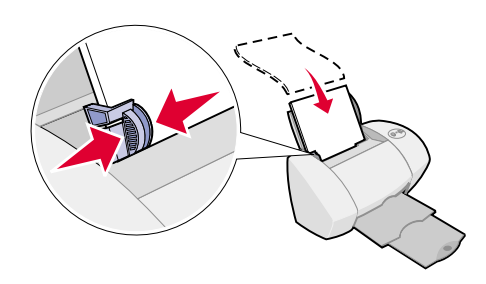

Panoramica stampante Stampa di base Idee per la stampa Manutenzione **Risoluzione dei** problemi **Avvertenze** Indice analitico Uso del Manuale...

### Passo 2: Personalizzare le impostazioni di stampa

Per ulteriori informazioni, vedere Informazioni sul software della stampante.

- **1** Scegliere formato e orientamento della carta:
  - **a** Dal menu Archivio dell'applicazione software, scegliere Formato di Stampa.
  - **b** Dal menu a comparsa Formato scegliere Lexmark Z45.
  - c Scegliere Attributi pagina dal menu a comparsa Impostazioni.
  - **d** Dal menu a comparsa Formato carta, scegliere il formato carta per il documento.
  - e Scegliere l'orientamento verticale, orizzontale oppure orizzontale inverso.
  - f Fare clic su OK.
- 2 Scegliere il tipo di carta e la qualità di stampa desiderati:
  - a Dal menu Archivio dell'applicazione, selezionare Stampa.
  - **b** Scegliere Lexmark Z45 dal menu a comparsa della stampante.
  - **c** Scegliere l'opzione relativa a qualità e tipo di carta dal menu a comparsa in alto a sinistra.
  - d Scegliere Carta normale dal menu a comparsa Tipo di carta.
  - e Nella sezione Qualità di stampa scegliere Alta o Massima.

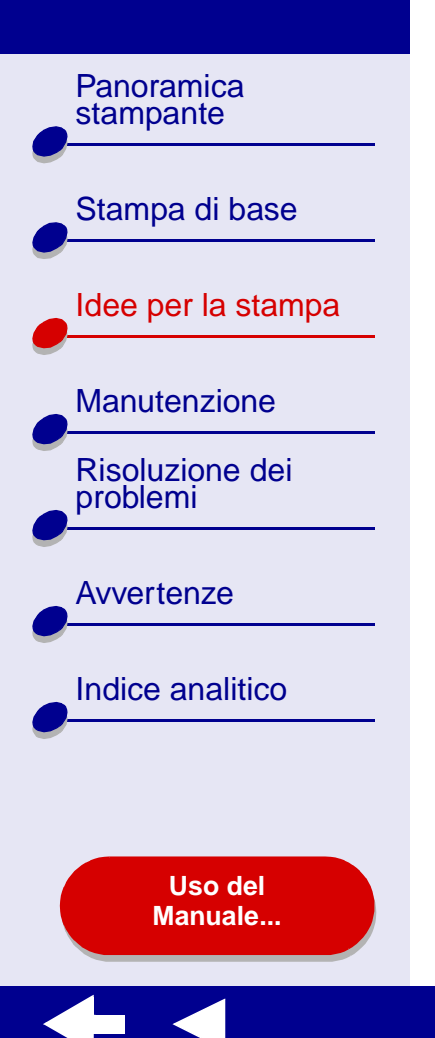

**Nota:** impostazioni della qualità di stampa più elevate offrono risultati di stampa migliori, ma possono richiedere una maggiore quantità di tempo.

#### Passo 3: Stampare il documento

Fare clic su Stampa.

**Nota:** il vassoio di uscita carta contiene fino a 50 fogli di carta premium. Per stampare più di 50 pagine, rimuovere i primi 50 fogli dal vassoio di uscita carta, quindi continuare la stampa.

Panoramica

Stampa di base

Manutenzione

**Risoluzione dei** 

problemi

**Avvertenze** 

Indice analitico

Idee per la stampa

stampante

## Stampa di cartoncini

È possibile caricare fino a 10 biglietti d'auguri, schede, cartoline fotografiche o cartoline nel supporto carta, a seconda dello spessore dei cartoncini.

#### Passo 1: Caricare i cartoncini

- Se i cartoncini sono accompagnati da istruzioni, leggerle attentamente.
- Assicurarsi che i cartoncini non siano già usati o danneggiati.
- Assicurarsi che il lato di stampa sia rivolto verso l'alto.

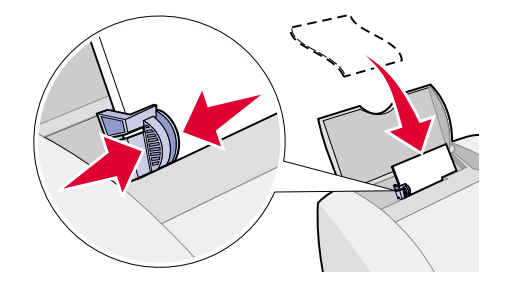

• Caricare i cartoncini allineandoli verticalmente al lato destro del supporto carta.

Nota: non forzare i cartoncini all'interno della stampante.

• Stringere e spostare la guida della carta fino al bordo sinistro dei cartoncini.

#### Uso del Manuale...

Panoramica stampante Stampa di base Idee per la stampa Manutenzione **Risoluzione dei** problemi **Avvertenze** Indice analitico Uso del Manuale...

#### Passo 2: Personalizzare le impostazioni di stampa

Per ulteriori informazioni, vedere Informazioni sul software della stampante.

- **1** Scegliere formato e orientamento della carta:
  - **a** Dal menu Archivio dell'applicazione software, scegliere Formato di Stampa.
  - **b** Scegliere Lexmark Z45 dal menu a comparsa Formato per.
  - c Scegliere Attributi pagina dal menu a comparsa Impostazioni.
  - **d** Dal menu a comparsa Formato carta scegliere il formato di cartoncino per il documento.
  - e Scegliere l'orientamento verticale, orizzontale oppure orizzontale inverso.
  - f Fare clic su OK.
- 2 Scegliere il tipo di carta e la qualità di stampa desiderati:
  - a Dal menu Archivio dell'applicazione, selezionare Stampa.
  - **b** Scegliere Lexmark Z45 dal menu a comparsa Stampante.
  - **c** Scegliere l'opzione relativa a qualità e tipo di carta dal menu a comparsa in alto a sinistra.

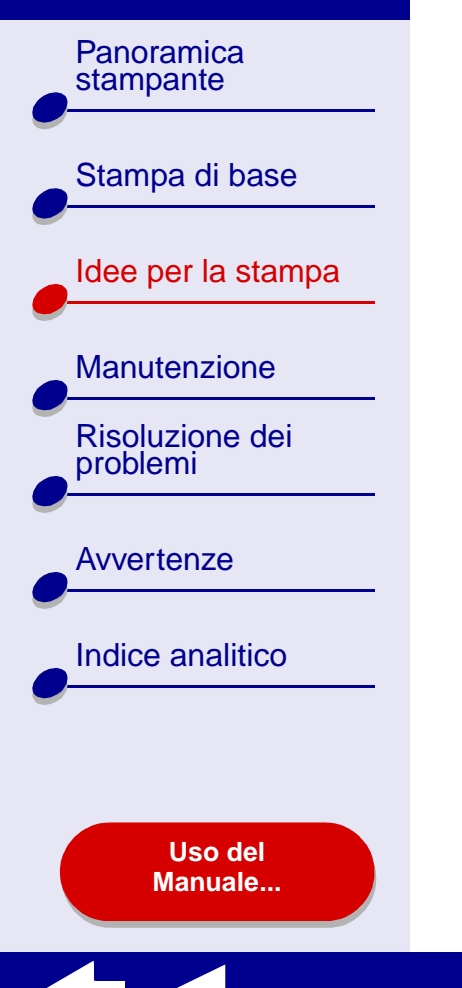

d Selezionare:

 Tipo di carta lucida/fotografica per cartoline fotografiche o normale per altri tipi di carta.

Idee per la stampa

29

- La qualità di stampa Alta o Massima per cartoline fotografiche e biglietti d'auguri o Normale per altri tipi di cartoncini.
  - **Nota:** impostazioni della qualità di stampa più elevate offrono risultati di stampa migliori, ma possono richiedere una maggiore quantità di tempo.

#### Passo 3: Stampare i cartoncini

Fare clic su Stampa.

**Nota:** Rimuovere ciascun cartoncino in uscita dalla stampante e lasciarlo asciugare prima di riporlo con gli altri.

Panoramica

Stampa di base

Manutenzione

**Risoluzione dei** 

Indice analitico

Uso del Manuale...

problemi

**Avvertenze** 

Idee per la stampa

stampante

### Stampa di buste

danneggiate.

È possibile caricare fino a 10 buste, a seconda dello spessore delle buste.

#### Passo 1: Caricare le buste

**Nota:** non utilizzare buste con fori, finestre, incisioni, fermagli di metallo, grappette o sbarrette metalliche pieghevoli.

o sbarrette metalliche pieghevoli.Assicurarsi che le buste non siano già usate o

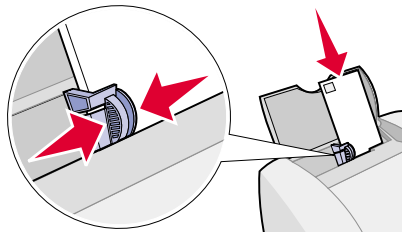

- Assicurarsi che il lato di stampa sia rivolto verso l'alto.
- Verificare che il punto di affrancatura sia posizionato nell'angolo superiore sinistro.
- Caricare le buste allineandole verticalmente al lato destro del supporto carta.

Nota: non forzare le buste all'interno della stampante.

• Stringere e spostare la guida della carta fino al bordo sinistro delle buste.

Panoramica stampante Stampa di base Idee per la stampa Manutenzione **Risoluzione dei** problemi **Avvertenze** Indice analitico Uso del Manuale...

### Passo 2: Personalizzare le impostazioni di stampa

Per ulteriori informazioni, vedere Informazioni sul software della stampante.

- 1 Scegliere formato e orientamento della busta:
  - a Dal menu Archivio dell'applicazione software, scegliere Formato di Stampa.
  - **b** Scegliere Lexmark Z45 dal menu a comparsa Formato per.
  - **c** Scegliere Attributi pagina dal menu a comparsa Impostazioni.
  - **d** Selezionare Formato carta per scegliere il formato corretto di busta.
  - e Selezionare l'orientamento orizzontale.

**Nota:** molte applicazioni software sono progettate per ignorare le impostazioni delle buste in Formato di Stampa. Assicurarsi che l'orientamento orizzontale sia selezionato anche nell'applicazione software.

- f Fare clic su OK.
- 2 Scegliere il tipo di carta e la qualità di stampa desiderati:
  - a Scegliere Stampa dal menu Archivio dell'applicazione software.
  - **b** Scegliere Lexmark Z45 dal menu a comparsa Stampante.

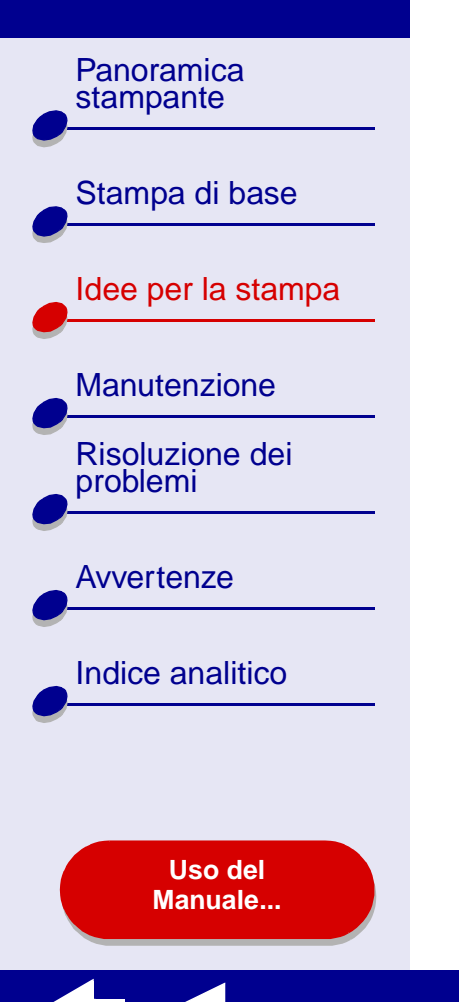

- **c** Scegliere l'opzione relativa a qualità e tipo di carta dal menu a comparsa in alto a sinistra.
- **d** Nella sezione Qualità di stampa scegliere Normale come qualità di stampa.
- e Scegliere Carta normale come tipo di carta.

#### Passo 3: Stampare le buste

Fare clic su Stampa.

**Nota:** il vassoio di uscita carta contiene fino a 10 buste. Per stampare più di 10 buste, rimuovere le prime 10 buste dal vassoio di uscita carta prima di stampare le buste successive.

Panoramica stampante Stampa di base Idee per la stampa Manutenzione **Risoluzione dei** problemi **Avvertenze** Indice analitico Uso del Manuale...

## Stampa di immagini a colori in bianco e nero

È possibile stampare le immagini a colori con inchiostro nero.

#### Passo 1: Caricare la carta

- Assicurarsi che la carta non sia già usata o danneggiata.
- Assicurarsi che il lato di stampa sia rivolto verso l'alto.
- Caricare la carta allineandola verticalmente al lato destro del supporto carta.

Nota: non forzare la carta all'interno della stampante.

• Stringere e spostare la guida della carta fino al bordo sinistro della carta.

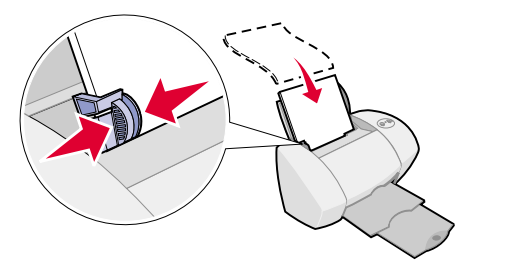

Panoramica stampante Stampa di base Idee per la stampa

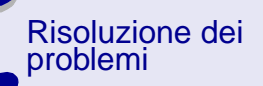

Manutenzione

Avvertenze

Indice analitico

Uso del Manuale...

#### Passo 2: Personalizzare le impostazioni di stampa

Per ulteriori informazioni, vedere Informazioni sul software della stampante.

- 1 Dal menu Archivio dell'applicazione, selezionare Stampa.
- 2 Scegliere Lexmark Z45 dal menu a comparsa Stampante.
- **3** Scegliere Opzioni colore dal menu a comparsa in alto a sinistra.
- 4 Scegliere Solo nero dal menu a comparsa Colore documento.
- 5 Continuare a personalizzare il documento seguendo la procedura descritta in **Stampa** di base o Idee per la stampa oppure continuare con il passo successivo.

#### Passo 3: Stampare il documento

Fare clic su Stampa.

**Nota:** il vassoio di uscita carta contiene fino a 50 fogli di carta o 10 cartoline fotografiche. Per stampare più di 50 fogli di carta, rimuovere i primi 50 fogli dal vassoio di uscita carta prima di stampare i fogli successivi. Per stampare più di 10 cartoline fotografiche, rimuovere le prime 10 cartoline dal vassoio di uscita carta prima di stampare le cartoline successive.

Panoramica

Stampa di base

Manutenzione

**Risoluzione dei** 

problemi

**Avvertenze** 

Idee per la stampa

stampante

## Stampa di etichette

È possibile caricare fino a 25 fogli di etichette, a seconda dello spessore della carta.

#### Passo 1: Caricare le etichette

- Utilizzare solo etichette per stampanti a getto d'inchiostro.
- Se le etichette sono accompagnate da istruzioni, leggerle attentamente.
- Assicurarsi che le etichette non siano già usate o danneggiate.

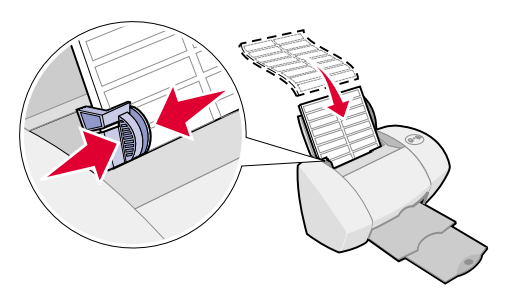

- Non stampare entro 1 mm dal margine di una etichetta.
- Assicurarsi che non vi siano etichette mancanti o piegate.
- Assicurarsi che il lato di stampa sia rivolto verso l'alto.
- Caricare le etichette allineandole verticalmente al lato destro del supporto carta.

Nota: non forzare le etichette all'interno della stampante.

• Stringere e spostare la guida della carta fino al bordo sinistro del foglio di etichette.

#### www.lexmark.com

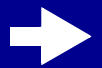

Indice analitico

Uso del Manuale...

Panoramica stampante Stampa di base Idee per la stampa Manutenzione **Risoluzione dei** problemi **Avvertenze** Indice analitico Uso del Manuale...

### Passo 2: Personalizzare le impostazioni di stampa

Per ulteriori informazioni, vedere Informazioni sul software della stampante.

- 1 Scegliere formato e orientamento della carta:
  - **a** Dal menu Archivio dell'applicazione software, scegliere Formato di Stampa.
  - **b** Scegliere Lexmark Z45 dal menu a comparsa Formato per.
  - **c** Scegliere Attributi pagina dal menu a comparsa Impostazioni.
  - d Selezionare Formato carta per scegliere A4 o U.S. Letter.
  - e Scegliere l'orientamento verticale oppure orizzontale.
  - f Fare clic su OK.
- 2 Scegliere la qualità di stampa e il tipo di carta desiderati:
  - a Dal menu Archivio dell'applicazione, selezionare Stampa.
  - **b** Scegliere Lexmark Z45 dal menu a comparsa Stampante.
  - **c** Scegliere l'opzione relativa a qualità e tipo di carta dal menu a comparsa in alto a sinistra.
  - d Nella sezione Qualità di stampa scegliere Normale.
  - e Nella sezione Tipo di carta scegliere Carta normale.
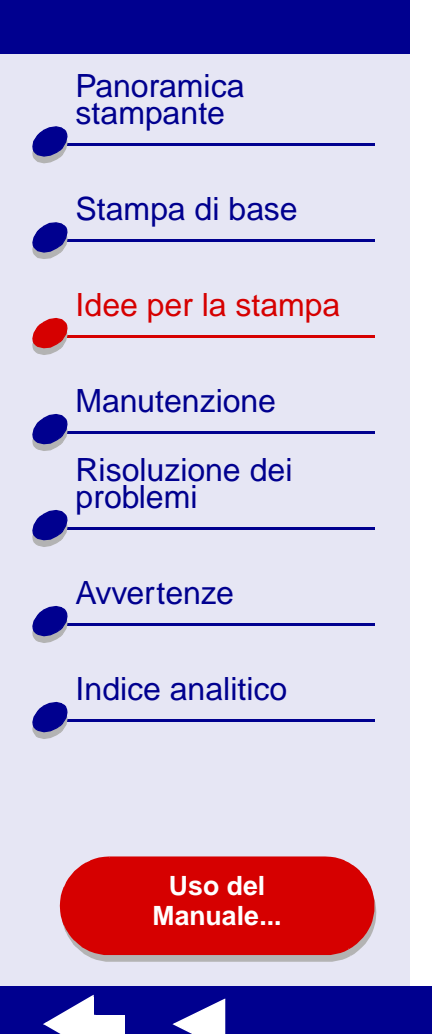

**Nota:** impostazioni della qualità di stampa più elevate offrono risultati di stampa migliori, ma possono richiedere una maggiore quantità di tempo.

#### Passo 3: Stampare le etichette

Fare clic su Stampa.

**Nota:** il vassoio di uscita carta contiene fino a 10 fogli di etichette. Per stampare più di 10 fogli, rimuovere i primi 10 fogli dal vassoio di uscita carta prima di stampare i fogli successivi.

Panoramica

Stampa di base

Manutenzione

**Risoluzione dei** 

Indice analitico

problemi

**Avvertenze** 

Idee per la stampa

stampante

# Stampa di volantini

È possibile risparmiare la carta stampando volantini. I volantini sono più immagini di pagina su un singolo foglio. È possibile caricare fino a 100 fogli di carta, a seconda dello spessore della carta.

#### Passo 1: Caricare la carta

- Se la carta è accompagnata da istruzioni, leggerle attentamente.
- Assicurarsi che la carta non sia già usata o danneggiata.
- Assicurarsi che il lato di stampa sia rivolto verso l'alto.
  - Caricare la carta allineandola verticalmente al lato destro del supporto carta.

Nota: non forzare la carta all'interno della stampante.

• Stringere e spostare la guida della carta fino al bordo sinistro della carta.

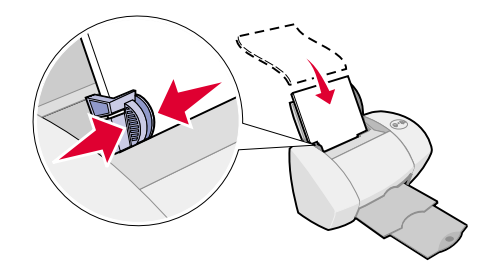

Uso del Manuale...

Panoramica stampante Stampa di base Idee per la stampa Manutenzione **Risoluzione dei** problemi **Avvertenze** Indice analitico Uso del Manuale...

#### Passo 2: Personalizzare le impostazioni di stampa

Per ulteriori informazioni, vedere Informazioni sul software della stampante.

È possibile stampare i volantini su un solo lato del foglio di carta o su entrambi i lati.

- 1 Scegliere formato e orientamento della carta:
  - **a** Dal menu Archivio dell'applicazione software, scegliere Formato di Stampa.
  - **b** Scegliere Lexmark Z45 dal menu a comparsa Formato per.
  - c Scegliere Attributi pagina dal menu a comparsa Impostazioni.
  - **d** Selezionare Formato carta per scegliere il formato di carta per il documento.
  - e Scegliere l'orientamento verticale, orizzontale oppure orizzontale inverso.
  - f Fare clic su OK.
- 2 Scegliere la qualità di stampa e il tipo di carta desiderati:
  - a Dal menu Archivio dell'applicazione, selezionare Stampa.
  - **b** Scegliere Lexmark Z45 dal menu a comparsa Stampante.
  - **c** Scegliere l'opzione relativa a qualità e tipo di supporto dal menu a comparsa in alto a sinistra.
  - d Scegliere un tipo di carta per il documento.

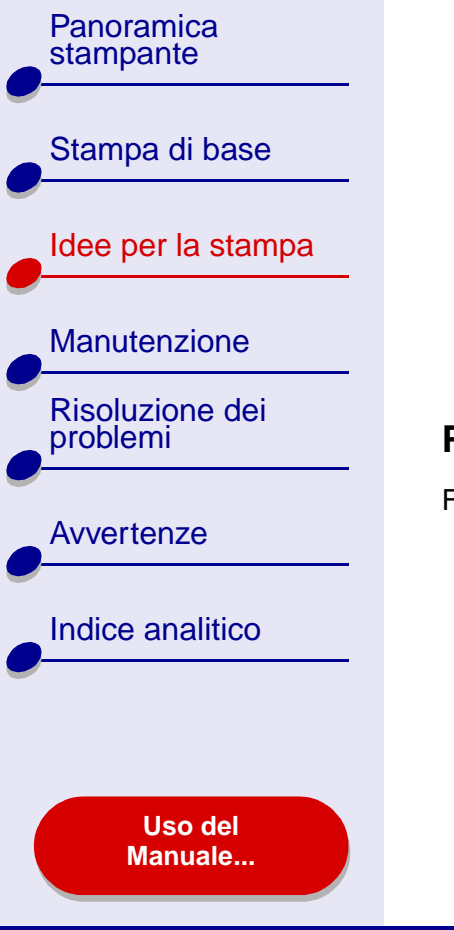

- e Selezionare una qualità di stampa per il documento.
- f Scegliere Formato dal menu a comparsa in alto a sinistra.
- **g** Dal menu a comparsa Pagine per foglio selezionare il numero di pagine da stampare su un singolo foglio.
- **h** Nella sezione Orientamento fare clic sulla grafica mediante cui viene visualizzato l'ordine in cui si desidera stampare le pagine sul foglio.

Idee per la stampa

40

i Se si desidera stampare un bordo intorno a ciascuna immagine, scegliere un'opzione dal menu a comparsa Bordi.

#### Passo 3: Stampare i volantini

Fare clic su Stampa.

Panoramica stampante Stampa di base Idee per la stampa Manutenzione **Risoluzione dei** problemi **Avvertenze** Indice analitico Uso del Manuale...

# Stampa su trasferibili a caldo

È possibile caricare fino a 25 trasferibili a caldo, a seconda dello spessore dei trasferibili. Si consiglia di stampare l'immagine prima su carta normale e poi sul trasferibile a caldo. Ciò consente di non sprecare trasferibili a caldo per perfezionare l'immagine che si desidera stampare. Quando l'immagine viene stampata in maniera ottimale, caricare i trasferibili.

#### Passo 1: Caricare i trasferibili a caldo

- Se i trasferibili sono accompagnati da istruzioni, leggerle attentamente.
- Assicurarsi che i trasferibili non siano già usati o danneggiati.
- Assicurarsi che il lato di stampa (vuoto) sia rivolto verso l'alto.

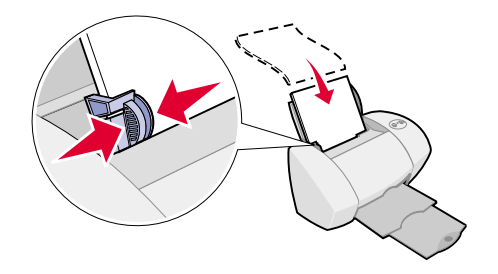

• Caricare i trasferibili a caldo allineandoli verticalmente al lato destro del supporto carta.

Nota: non forzare i trasferibili all'interno della stampante.

• Stringere e spostare la guida della carta fino al bordo sinistro dei trasferibili a caldo.

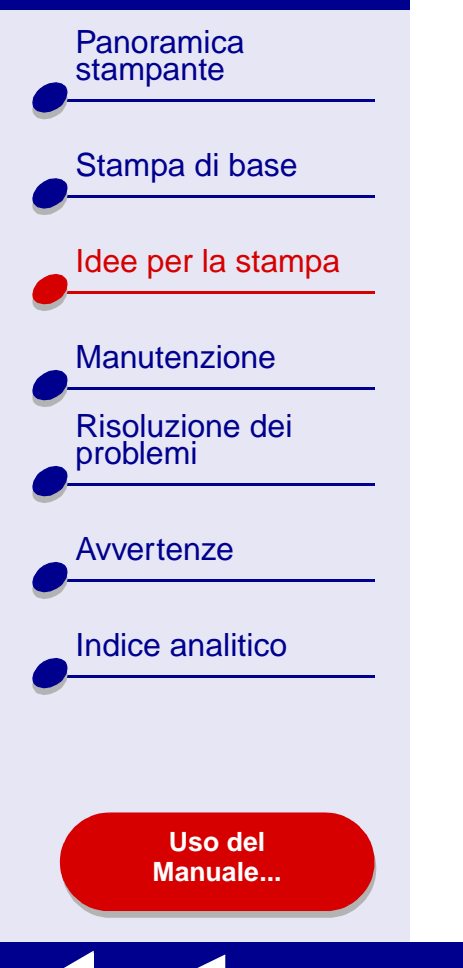

# Passo 2: Personalizzare le impostazioni di stampa

Per ulteriori informazioni, vedere **Informazioni sul software della stampante**.

- 1 Scegliere un formato di carta:
  - **a** Dal menu Archivio dell'applicazione software, scegliere Formato di Stampa.
  - **b** Scegliere Lexmark Z45 dal menu a comparsa Formato per.
  - c Scegliere Attributi pagina dal menu a comparsa Impostazioni.
  - **d** Selezionare Formato carta per scegliere il formato di carta desiderato.
  - e Scegliere l'orientamento verticale, orizzontale oppure orizzontale inverso.
  - f Fare clic su OK.
- 2 Scegliere il tipo di carta e la qualità di stampa desiderati:
  - **a** Dal menu Archivio dell'applicazione, selezionare Stampa.
  - **b** Scegliere Lexmark Z45 dal menu a comparsa Stampante.

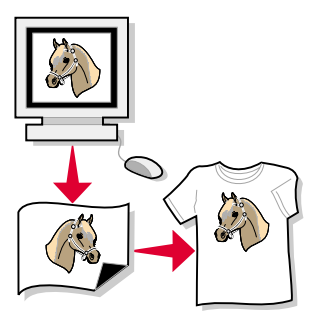

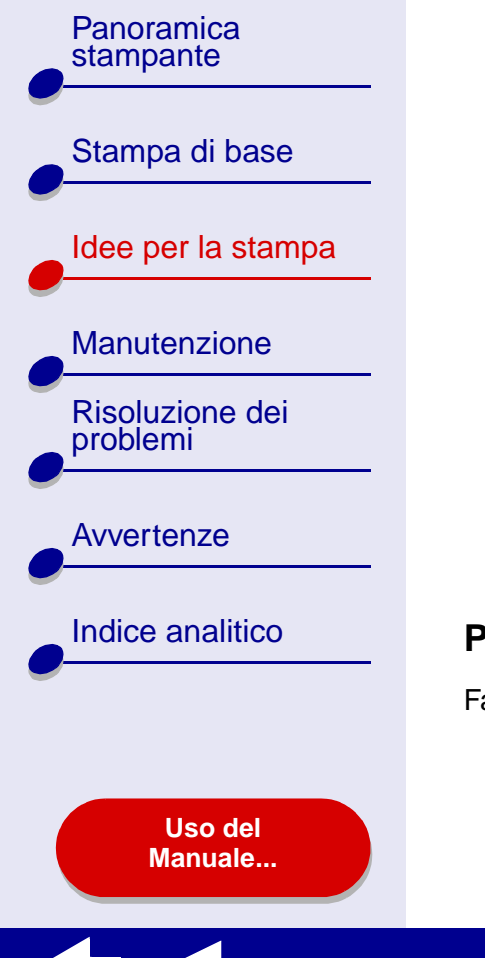

Idee per la stampa

- **c** Scegliere l'opzione relativa a qualità e tipo di carta dal menu a comparsa in alto a sinistra.
- **d** Selezionare Normale come qualità di stampa.
- e Scegliere Trasferibili a caldo dal menu a comparsa Tipo di carta.

**Nota:** se si sceglie Trasferibili a caldo, verrà visualizzata automaticamente una copia speculare dell'immagine che si desidera stampare. Assicurarsi di **non** selezionare un'opzione dall'applicazione software che consenta di visualizzare una copia speculare dell'immagine.

- **f** Se una copia speculare dell'immagine viene visualizzata anche nell'applicazione software, attenersi alla seguente procedura:
  - Scegliere Layout avanzato dal menu a comparsa in alto a sinistra.
  - Verificare che l'opzione Speculare non sia selezionata.

#### Passo 3: Stampare i trasferibili a caldo

Fare clic su Stampa.

**Nota:** per evitare macchie, rimuovere ogni trasferibile a caldo non appena fuoriesce dalla stampante e farlo asciugare prima di impilarlo.

#### www.lexmark.com

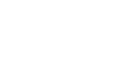

43

Panoramica

Stampa di base

Manutenzione

**Risoluzione dei** 

Indice analitico

problemi

**Avvertenze** 

Idee per la stampa

stampante

Stampa di lucidi

È possibile caricare fino a 10 lucidi, a seconda dello spessore dei lucidi.

#### Passo 1: Caricare i lucidi

- Utilizzare solo lucidi per stampanti a getto d'inchiostro.
- Se i lucidi sono dotati di una protezione, rimuoverla prima di caricare i lucidi.
- Assicurarsi che i lucidi non siano già usati o danneggiati.

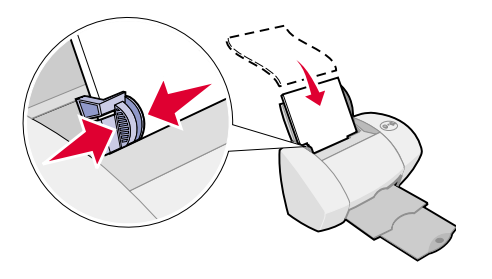

- Se i lucidi sono accompagnati da istruzioni, leggerle attentamente.
- Assicurarsi che il lato ruvido (di stampa) del lucido sia rivolto verso l'alto. Se i lucidi hanno una striscia rimovibile, assicurarsi che ogni striscia sia rivolta verso il basso.
- Caricare i lucidi allineandoli verticalmente al lato destro del supporto carta.

Nota: non forzare i lucidi all'interno della stampante.

• Stringere e spostare la guida della carta fino al bordo sinistro dei lucidi.

Uso del Manuale...

Panoramica stampante Stampa di base Idee per la stampa Manutenzione **Risoluzione dei** problemi **Avvertenze** Indice analitico Uso del Manuale...

#### Passo 2: Personalizzare le impostazioni di stampa

Per ulteriori informazioni, vedere Informazioni sul software della stampante.

- 1 Scegliere un formato di carta:
  - **a** Dal menu Archivio dell'applicazione software, scegliere Formato di Stampa.
  - **b** Scegliere Lexmark Z45 dal menu a comparsa Formato per.
  - c Scegliere Attributi pagina dal menu a comparsa Impostazioni.
  - d Scegliere un formato di carta.
  - e Fare clic su OK.
- 2 Scegliere il tipo di carta e la qualità di stampa desiderati:
  - a Dal menu Archivio dell'applicazione, selezionare Stampa.
  - **b** Scegliere Lexmark Z45 dal menu a comparsa Stampante.
  - **c** Scegliere l'opzione relativa a qualità e tipo di supporto dal menu a comparsa.
  - d Scegliere Lucidi dal menu a comparsa Tipo di carta.
  - e Selezionare Normale o Alta come qualità di stampa.

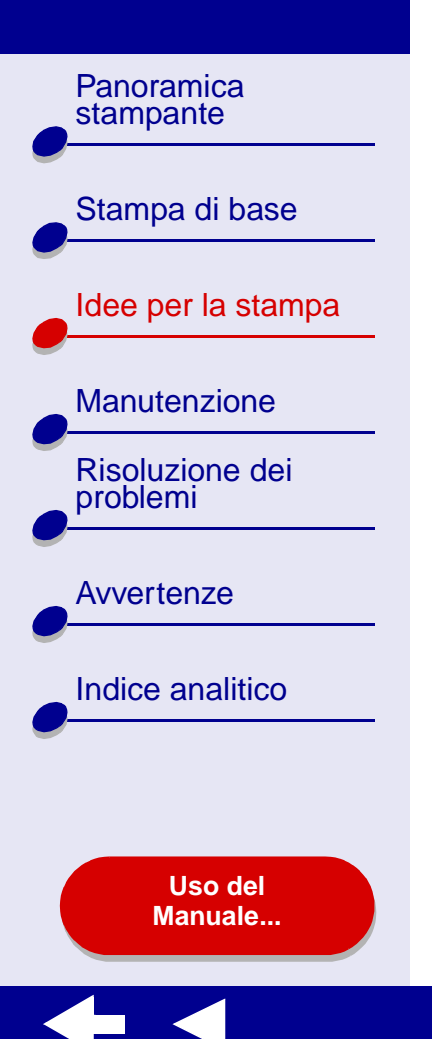

**Nota:** impostazioni della qualità di stampa più elevate offrono risultati di stampa migliori, ma possono richiedere una maggiore quantità di tempo.

#### Passo 3: Stampare i lucidi

Fare clic su Stampa.

**Nota:** per evitare una stampa confusa, rimuovere ciascun lucido in uscita dalla stampante e lasciarlo asciugare prima di metterlo con gli altri. Il tempo di asciugatura dei lucidi può richiedere fino a 15 minuti.

Panoramica stampante

Stampa di base

Manutenzione

**Risoluzione dei** 

problemi

**Avvertenze** 

Indice analitico

Uso del Manuale...

Idee per la stampa

# Stampa di striscioni

**Nota:** alcune applicazioni software e alcuni sistemi operativi non supportano la stampa di striscioni.

#### Passo 1: Caricare la carta per striscioni

Assicurarsi che la carta per striscioni non sia già usata o danneggiata.

- 1 Rimuovere la carta dal supporto carta.
- **2** Rimuovere le pagine per lo striscione più un foglio aggiuntivo e posizionarli dietro la stampante.
- **3** Caricare il bordo libero iniziale della prima pagina nella stampante con il lato destro allineato al supporto carta.
  - Nota: se la carta è spinta troppo all'interno della stampante, potrà verificarsi un inceppamento. Per ulteriori informazioni, vedere Eliminazione della carta alimentata in modo errato o inceppata.

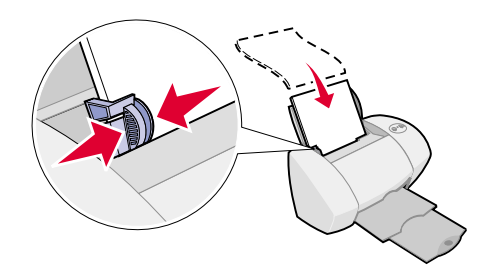

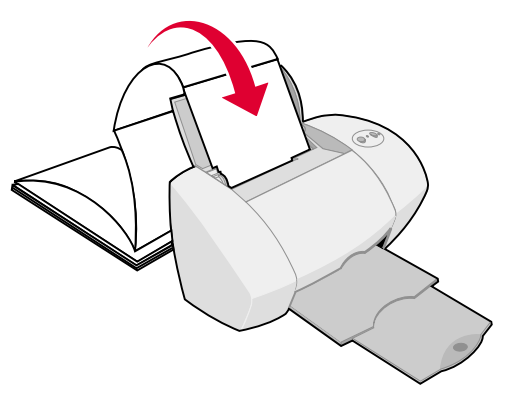

#### www.lexmark.com

 $\rightarrow$ 

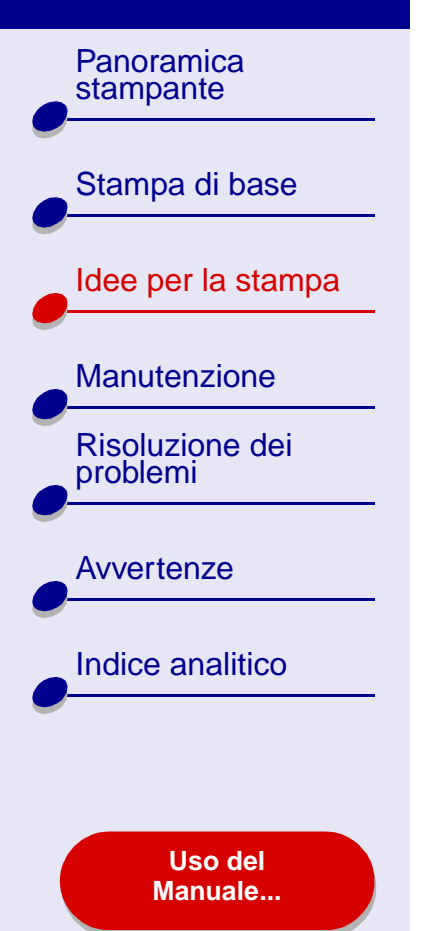

4 Stringere e spostare la guida della carta fino al bordo sinistro della carta per striscioni.

#### Passo 2: Personalizzare le impostazioni di stampa

Per ulteriori informazioni, vedere Informazioni sul software della stampante.

- **1** Scegliere formato e orientamento della carta:
  - **a** Dal menu Archivio dell'applicazione software, scegliere Formato di Stampa.
  - **b** Scegliere Lexmark Z45 dal menu a comparsa Formato per.
  - **c** Scegliere Attributi pagina dal menu a comparsa Impostazioni.
  - **d** Scegliere un formato carta: Striscione (A4) o Striscione (Letter).

Nota: se non viene scelto il formato corretto, potrà verificarsi un inceppamento della carta per striscioni. Per ulteriori informazioni, vedere Eliminazione della carta alimentata in modo errato o inceppata.

- e Scegliere l'orientamento verticale oppure orizzontale.
- f Fare clic su OK.

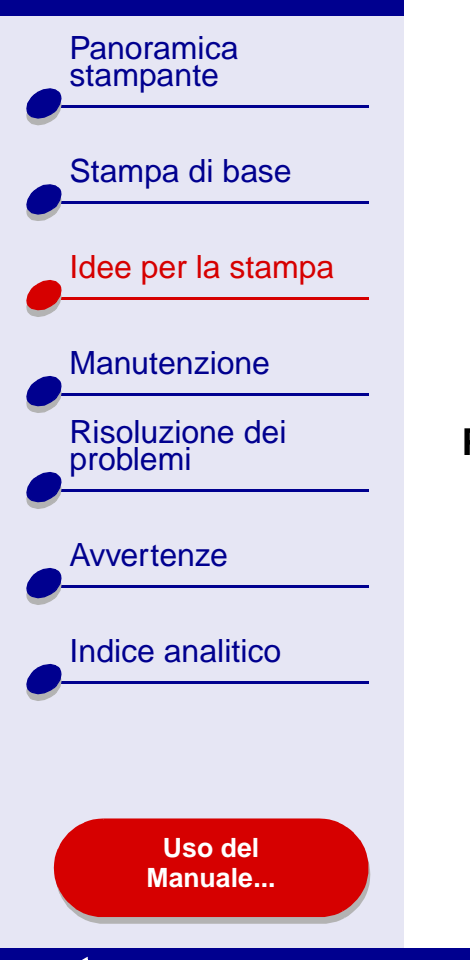

- 2 Scegliere il tipo di carta e la qualità di stampa desiderati:
  - **a** Dal menu Archivio dell'applicazione, selezionare Stampa.
  - **b** Scegliere Lexmark Z45 dal menu a comparsa della stampante.
  - c Scegliere l'opzione relativa a qualità e tipo di carta dal menu a comparsa in alto a sinistra.
  - **d** Selezionare Carta normale come tipo di carta.
  - e Selezionare Normale come qualità di stampa.

#### Passo 3: Stampare lo striscione

- 1 Fare clic su Stampa.
- 2 Quando la stampa dello striscione è stata completata:
  - **a** Premere il pulsante di alimentazione della carta per fornire carta aggiuntiva alla stampante.
  - **b** Rimuovere la carta per striscioni sulla linea perforata (se è presente carta aggiuntiva).

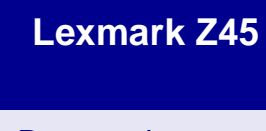

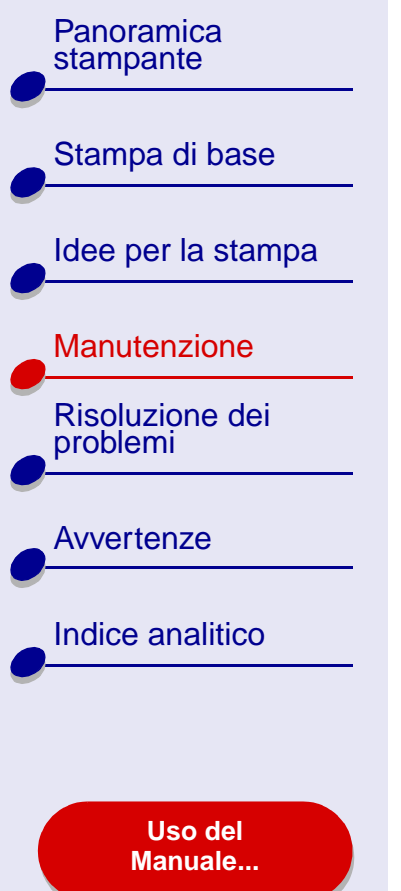

- Sostituzione della cartuccia di stampa
- Allineamento delle cartucce di stampa
- Pulizia degli ugelli della cartuccia di stampa
- Pulizia degli ugelli e dei contatti della cartuccia di stampa
- Conservazione delle cartucce di stampa
- Ordinazione di materiali di consumo

Panoramica stampante Stampa di base Idee per la stampa Manutenzione **Risoluzione dei** problemi **Avvertenze** Indice analitico

> Uso del Manuale...

## Sostituzione della cartuccia di stampa

Prima di installare o sostituire una nuova cartuccia di stampa, rimuovere la cartuccia usata.

#### Rimozione della cartuccia usata

- 1 Accertarsi che la spia di accensione sia accesa.
- 2 Sollevare il coperchio anteriore.

Il supporto della cartuccia si sposta nella posizione di caricamento, a meno che non sia in corso una stampa.

**3** Rimuovere la cartuccia usata. Riporla in un contenitore a chiusura ermetica o provvedere al suo corretto smaltimento.

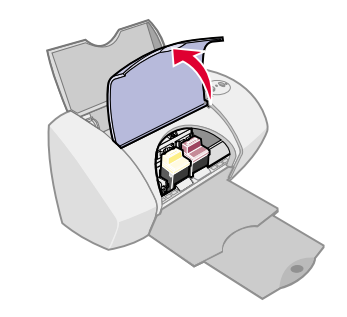

Panoramica

Stampa di base

Manutenzione

**Risoluzione dei** 

Indice analitico

Uso del

Manuale...

problemi

**Avvertenze** 

Idee per la stampa

stampante

#### Installazione di una cartuccia

Per risultati ottimali, utilizzare materiali di consumo Lexmark. La ricarica delle cartucce può avere ripercussioni sulla qualità di stampa e provocare danni alla stampante.

| Con la stampante è stata fornita:                                                                        | È possibile effettuare la stampa con:                                                                                                  |
|----------------------------------------------------------------------------------------------------|----------------------------------------------------------------------------------------------------|
| Cartuccia a colori<br>(P/N 15M0120 o 15M0125)<br>Cartuccia di inchiostro nero<br>(P/N 12A1970 o 12A1975) | <ul> <li>Una cartuccia di inchiostro nero nel carrello di<br/>destra e una cartuccia a colori nel carrello di<br/>sinistra.</li> </ul> |
|                                                                                                    | <ul> <li>Una cartuccia fotografica* nel carrello di destra<br/>e una cartuccia a colori nel carrello di sinistra.</li> </ul>           |

- \* È possibile acquistare una cartuccia fotografica (P/N 12A1990) separatamente.
  - 1 Se si installa una nuova cartuccia, rimuovere l'adesivo e il nastro trasparente nella parte posteriore e inferiore della cartuccia.
  - Avvertenza: Non toccare o rimuovere le aree di contatto in rame nella parte posteriore e inferiore della cartuccia.

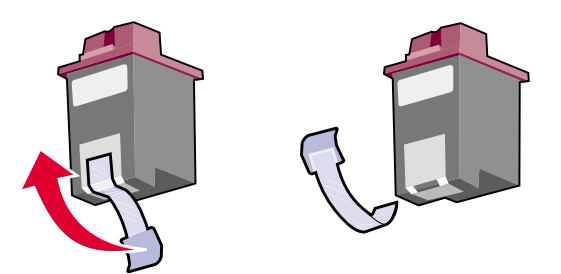

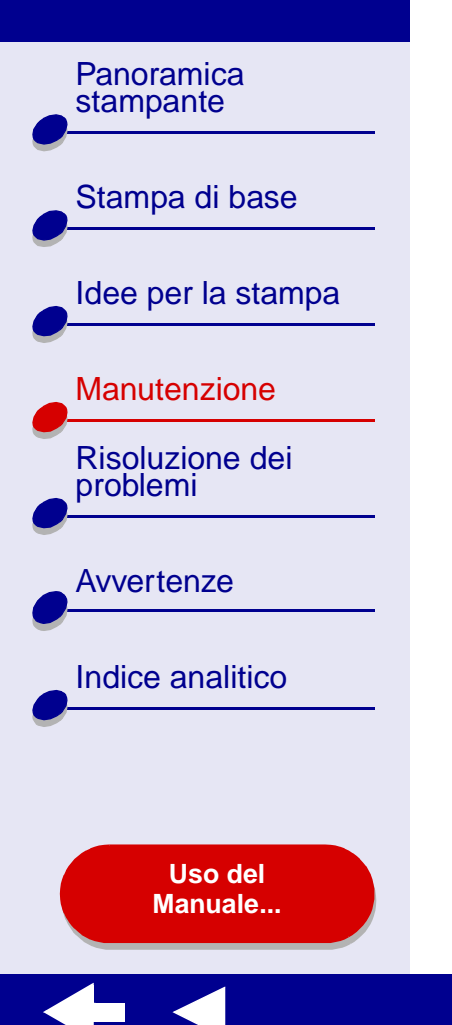

- **2** Aprire il coperchio anteriore.
  - Nota: il carrello della cartuccia di stampa si sposta nella posizione di caricamento.
- 3 Inserire la cartuccia a colori nel carrello di sinistra. Inserire la cartuccia di inchiostro nero nel carrello di destra.
- 4 Far scattare le cartucce in posizione.

- 5 Chiudere il coperchio anteriore.
  - **Nota:** prima di avviare un nuovo processo di stampa, assicurarsi che il coperchio anteriore sia chiuso.

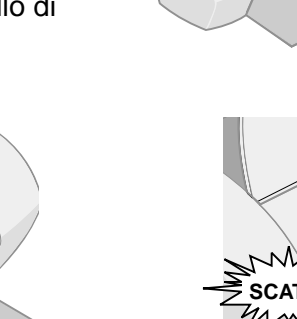

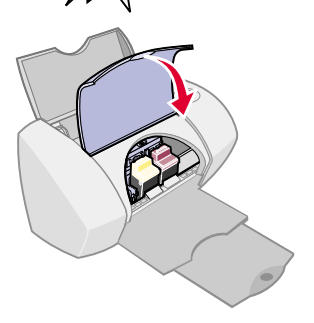

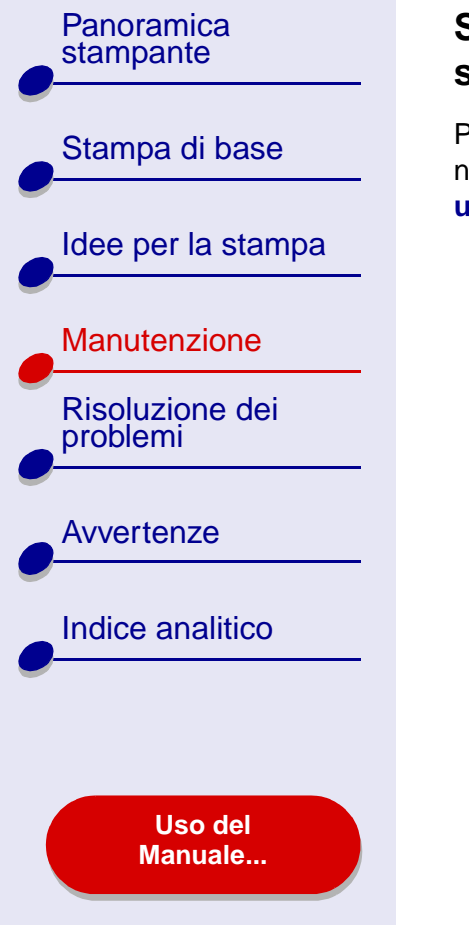

# Specifica delle impostazioni delle cartucce nel software della stampante

Prima di specificare le impostazioni delle cartucce di stampa nel software della stampante, è necessario avere installato le cartucce. Per ulteriori informazioni, vedere **Installazione di una cartuccia**.

- Dopo aver installato la cartuccia, in una finestra di Finder fare clic su Computer, quindi fare doppio clic sull'icona del disco di OS X → cartella Libreria → cartella Stampanti → cartella Lexmark.
- 2 Fare doppio clic sull'icona Utilità Lexmark Z45.
- **3** Fare clic sul pulsante Installa/Cambia cartuccia.
- 4 Selezionare il tipo di cartuccia di stampa installata.
- **5 Importante:** per ottenere il livello di inchiostro appropriato, specificare se la cartuccia è nuova o usata.
- 6 Fare clic su OK.
  - 7 Scegliere se allineare le cartucce manualmente o automaticamente.
- 8 Fare clic su Continua per stampare una pagina di allineamento.
- **9** Attenersi alle istruzioni visualizzate sullo schermo per completare l'allineamento della cartuccia. Per ulteriori informazioni, vedere **Allineamento delle cartucce di stampa**.

Panoramica stampante Stampa di base Idee per la stampa Manutenzione **Risoluzione dei** problemi **Avvertenze** Indice analitico

> Uso del Manuale...

### Allineamento delle cartucce di stampa

In generale, è necessario effettuare l'allineamento solo dopo l'installazione o la sostituzione delle cartucce. Tuttavia, è consigliabile allineare le cartucce quando:

- i caratteri non sono correttamente formati o non sono correttamente allineati al margine sinistro;
- le linee rette verticali sono ondeggianti.

Per allineare le cartucce:

- 1 Caricare carta normale. Per ulteriori informazioni, vedere Caricare la carta.
- 2 In una finestra di Finder fare clic su Computer, quindi fare doppio clic sull'icona del disco di OS X ► cartella Libreria ► cartella Stampanti ► cartella Lexmark.
- 3 Fare doppio clic sull'icona dell'Utilità Lexmark Z45.
- 4 Nella scheda relativa alle cartucce, fare clic su Allinea cartucce.
  - Verrà visualizzata la finestra di dialogo Allinea cartuccia.

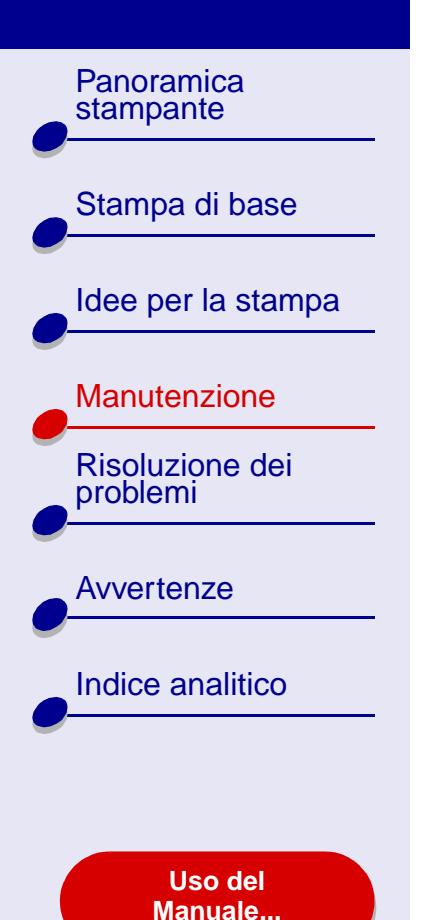

5 Indicare la modalità di allineamento delle cartucce:

- Se si seleziona Allineamento automatico (opzione consigliata) la stampante determinerà l'allineamento migliore e allineerà automaticamente le cartucce.
- Se si sceglie Allineamento manuale, sarà necessario selezionare dalla pagina stampata i valori di allineamento migliori.
- **a** Se si è deciso di allineare manualmente le cartucce, individuare il numero riportato sotto la freccia più scura per ciascun gruppo di allineamento.
- **b** Utilizzare le frecce nella finestra di dialogo Allinea cartucce per selezionare il numero corrispondente alla freccia più scura sulla pagina stampata per ogni gruppo di allineamento, quindi fare clic su OK.

Se la pagina di allineamento non viene stampata, verificare di avere rimosso completamente l'adesivo e il nastro trasparente da entrambe le cartucce. Per ulteriori informazioni, vedere **Installazione di una cartuccia**.

Panoramica stampante Stampa di base Idee per la stampa Manutenzione **Risoluzione dei** problemi **Avvertenze** Indice analitico

> Uso del Manuale...

# Pulizia degli ugelli della cartuccia di stampa

Per migliorare la qualità di stampa, può essere necessario pulire gli ugelli della cartuccia di stampa. Pulire gli ugelli di stampa quando:

- i caratteri non sono stampati correttamente;
- strisce bianche compaiono sulla grafica o sul testo stampato;
- la stampa è troppo scura o confusa.
- Per pulire gli ugelli di stampa:
  - 1 Caricare la carta. Per ulteriori informazioni, vedere Caricare la carta.
  - 2 Aprire Utilità Lexmark Z45.
  - **3** Nella scheda Cartucce, fare clic su Pulisci ugelli di stampa.

Verrà stampata una pagina spingendo l'inchiostro attraverso gli ugelli per rimuovere eventuali ostruzioni.

- le linee rette verticali non sono uniformi;
- i colori dei processi di stampa sono sbiaditi o sono differenti dai colori sullo schermo;

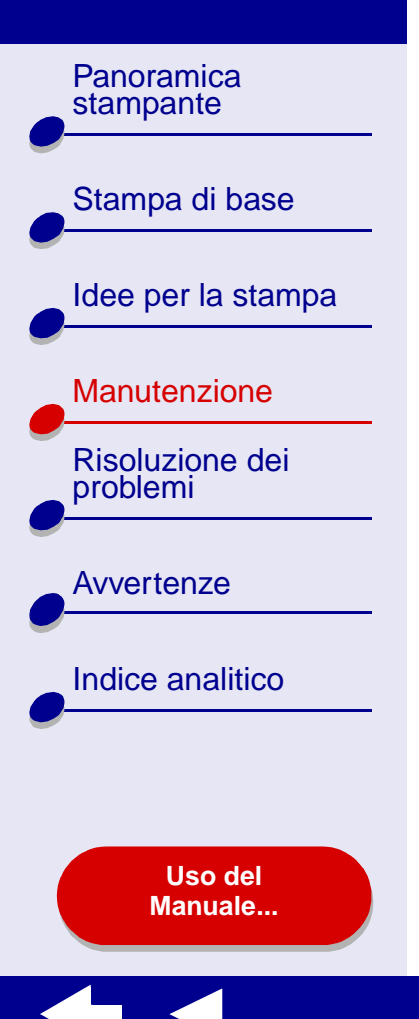

- 4 Stampare nuovamente il documento per verificare se la qualità di stampa è migliorata.
- 5 Per migliorare ulteriormente la qualità di stampa, provare la Pulizia degli ugelli e dei contatti della cartuccia di stampa, quindi stampare nuovamente il documento. Se la qualità di stampa non è migliorata, provare la Pulizia degli ugelli della cartuccia di stampa ancora un paio di volte.

Panoramica stampante Stampa di base Idee per la stampa Manutenzione **Risoluzione dei** problemi **Avvertenze** Indice analitico Uso del Manuale...

# Pulizia degli ugelli e dei contatti della cartuccia di stampa

Se la qualità di stampa non migliora dopo la **Pulizia degli ugelli della cartuccia di stampa**, è possibile che su ugelli o contatti sia depositato dell'inchiostro secco.

- 1 Estrarre la cartuccia di stampa. Per ulteriori informazioni, vedere Sostituzione della cartuccia di stampa.
- 2 Inumidire con acqua un panno pulito privo di filacce.
- a Tenere il panno inumidito a contatto degli ugelli per circa tre secondi. Asciugare strofinando leggermente in un'unica direzione.
- **b** Tenere una parte pulita del panno sui contatti per circa tre secondi. Asciugare strofinando leggermente in un'unica direzione.

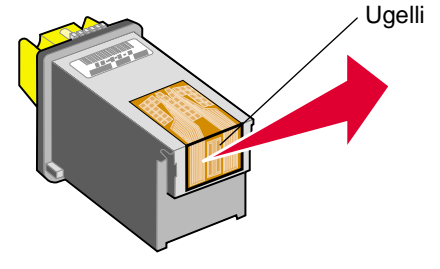

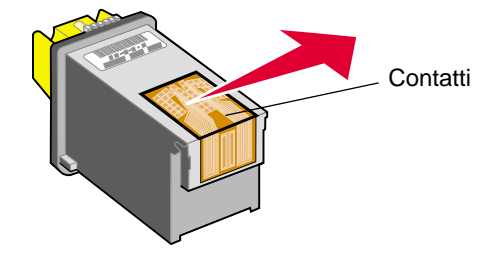

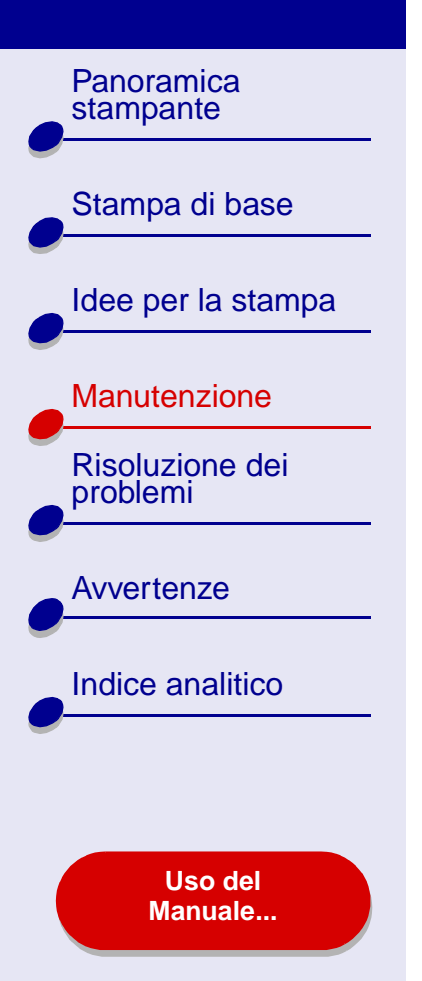

- 3 Lasciare asciugare completamente gli ugelli e i contatti.
- 4 Reinstallare le cartucce di stampa e stampare nuovamente il documento.
- 5 Se la qualità di stampa non è migliorata, provare la **Pulizia degli ugelli della** cartuccia di stampa ancora un paio di volte.
- 6 Se la qualità di stampa non è ancora soddisfacente, sostituire le cartucce di stampa. Per ulteriori informazioni, vedere **Sostituzione della cartuccia di stampa**.

Panoramica stampante Stampa di base Idee per la stampa Manutenzione **Risoluzione dei** problemi **Avvertenze** Indice analitico

> Uso del Manuale...

### Conservazione delle cartucce di stampa

Per garantire la massima durata delle cartucce e le prestazioni ottimali della stampante, attenersi alle seguenti raccomandazioni:

- Conservare la nuova cartuccia nella confezione originale fino al momento dell'installazione.
- Rimuovere una cartuccia dalla stampante solo per eseguirne la sostituzione, la pulizia
  o per conservarla in un contenitore a tenuta stagna. La cartuccia non stampa
  correttamente se esposta all'aria per un periodo di tempo prolungato.

La garanzia della stampante Lexmark non copre le riparazioni dovute a danni o guasti provocati da una cartuccia ricaricata. Lexmark sconsiglia l'utilizzo di cartucce ricaricate. La ricarica delle cartucce può compromettere la qualità di stampa e provocare danni alla stampante. Per risultati ottimali, utilizzare materiali di consumo Lexmark.

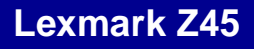

Panoramica stampante

Stampa di base

Idee per la stampa

Manutenzione

Risoluzione dei problemi

Avvertenze

Indice analitico

Uso del Manuale...

## Ordinazione di materiali di consumo

Per ordinare materiali di consumo, contattare il sito Web di Lexmark all'indirizzo **www.lexmark.com**.

| Articolo:                            | Numero parte      |
|--------------------------------------|-------------------|
| Cartuccia acolori                    | 15M0120 o 15M0125 |
| Cartuccia di inchiostro nero         | 12A1970 o 12A1975 |
| Cartuccia fotografica<br>(opzionale) | 12A1990           |
| Cavo USB                             | 12A2405           |
| Alimentatore                         | 18H0120           |

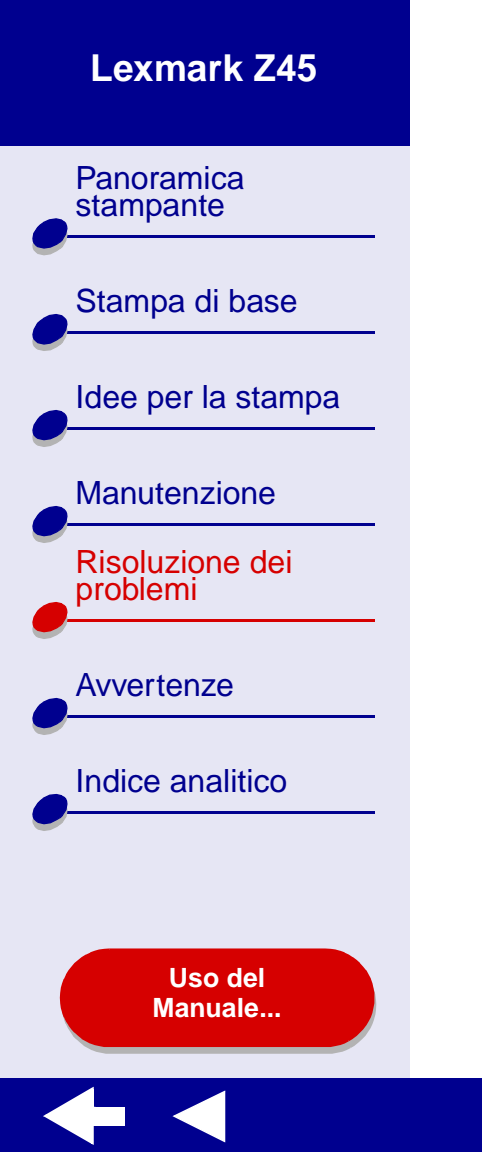

- Risoluzione dei problemi generali di stampa
- Risoluzione dei problemi di installazione del software della stampante
- Risoluzione dei problemi di stampa in rete
- Descrizione dei messaggi di errore e delle spie lampeggianti
- Risoluzione di un problema di stampa non riuscita o lenta
- Eliminazione della carta alimentata in modo errato o inceppata
- Miglioramento della qualità di stampa
- Risoluzione di problemi relativi alla carta speciale
- La pagina di allineamento non viene stampata

Panoramica stampante Stampa di base Idee per la stampa Manutenzione **Risoluzione dei** problemi **Avvertenze** Indice analitico Uso del Manuale...

# Risoluzione dei problemi generali di stampa

Se si verifica un problema durante la stampa, verificare innanzitutto che:

- L'alimentatore sia collegato alla stampante e a una presa elettrica con messa a terra.
- Sia il computer che la stampante siano accesi. Se si utilizza la stampante in rete, accertarsi che il computer sia connesso alla rete, che l'adattatore Lexmark sia in funzione e che tutte le spie siano accese. Per ulteriori informazioni, consultare la documentazione dell'adattatore.
- Nessuna spia della stampante sia lampeggiante. Per ulteriori informazioni, vedere **Descrizione dei messaggi di errore e delle spie lampeggianti**.
- Il software della stampante sia installato correttamente.
  - a In una finestra di Finder fare clic su Computer ► disco OS X ► Libreria ► Stampanti
     ► Lexmark.
  - **b** Se non è presente l'Utilità Lexmark Z45, installare il software della stampante.
- La carta sia caricata correttamente. Per ulteriori informazioni, vedere Caricare la carta.
- Le cartucce siano state installate correttamente. Per ulteriori informazioni, vedere **Sostituzione della cartuccia di stampa**.

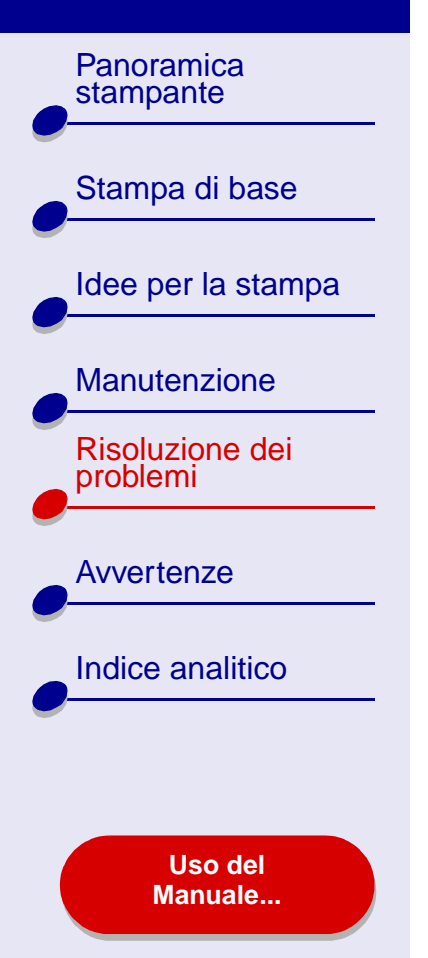

- La stampante sia impostata come stampante predefinita o come stampante corrente. Per impostare la stampante come predefinita:
  - **a** Nel Finder fare clic sull'icona Applicazioni.
  - **b** Dalla cartella Applicazioni fare doppio clic sulla cartella Utilità e quindi fare doppio clic su Centro Stampa.
  - c Se necessario, scegliere Visualizza elenco stampanti dal menu Stampante.
  - **d** Evidenziare la Lexmark Z45 all'interno dell'elenco.
  - e Nel menu Stampanti selezionare Predefinita.

Per impostare la stampante come stampante corrente:

- **a** Dal menu Archivio dell'applicazione, selezionare Stampa.
- **b** Scegliere Lexmark Z45 dal menu a comparsa Formato per.
- La stampante sia collegata direttamente al computer, con una connessione di rete o tramite un adattatore Lexmark.

Dopo avere verificato quanto sopra, provare la Stampa di una pagina di prova.

#### Risoluzione dei problemi 65

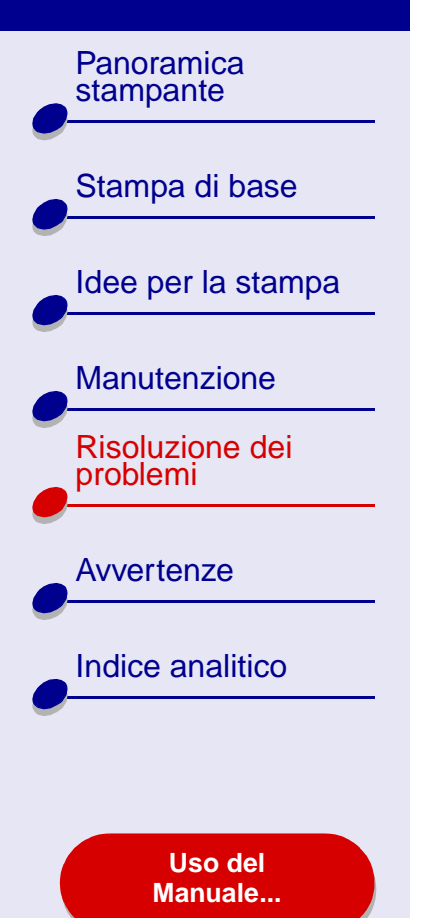

#### Stampa di una pagina di prova

- 1 In una finestra di Finder fare clic su Computer, quindi fare doppio clic sull'icona del disco di OS X ▶ cartella Libreria ▶ cartella Stampanti ▶ cartella Lexmark.
- 2 Fare doppio clic sull'icona dell'Utilità Lexmark Z45.
- **3** Nella scheda Cartucce fare clic su Stampa pagina di prova per accertarsi che la stampante funzioni correttamente.
  - Se viene stampata una pagina di prova, la stampante sta funzionando correttamente. Controllare la documentazione dell'applicazione software utilizzata per creare il documento.
  - Se la pagina di prova non viene stampata, vedere La pagina di prova non viene stampata.

Panoramica stampante Stampa di base Idee per la stampa Manutenzione **Risoluzione dei** problemi **Avvertenze** Indice analitico Uso del Manuale...

# Risoluzione dei problemi di installazione del software della stampante

Se il software della stampante non è installato correttamente, quando si tenta di stampare viene visualizzato un messaggio di errore di comunicazione. Potrebbe essere necessario disinstallare il software della stampante, quindi reinstallarlo.

#### Disinstallazione del software della stampante

1 Inserire il CD del software della stampante.

Viene visualizzata la schermata del programma di installazione di Lexmark.

- 2 Fare doppio clic sull'icona del CD.
- **3** Fare doppio clic su Installazione OS X.
- 4 Fare clic su Disinstalla.
- **5** Attenersi alle istruzioni visualizzate sullo schermo per disinstallare il software della stampante.
- 6 Continuare con Installazione del software della stampante.

**Nota:** se il programma di installazione non viene avviato automaticamente, fare doppio clic sulla relativa icona per avviarlo.

Panoramica stampante Stampa di base Idee per la stampa Manutenzione **Risoluzione dei** problemi **Avvertenze** Indice analitico Uso del Manuale...

#### Installazione del software della stampante

Il software può essere installato utilizzando il CD fornito con la stampante o scaricandolo dal sito Web di Lexmark all'indirizzo **www.lexmark.com**.

Per informazioni sul collegamento della stampante a una rete tramite un adattatore Lexmark, consultare la documentazione fornita con l'adattatore.

#### Utilizzo del CD fornito con la stampante

- 1 Chiudere tutte le applicazioni software.
- **2** Quando viene visualizzata la scrivania, inserire il CD contenente il software della stampante.
- 3 Fare doppio clic sull'icona del CD Lexmark Z45.
- 4 Fare doppio clic su Installazione OS X.
- **5** Fare clic su Installa e accetta.

Nota: se viene visualizzata la schermata Selezione stampante o la finestra di dialogo Nuova stampante di rete rilevata, seguire le istruzioni visualizzate.
 Fare clic su ? nella schermata o contattare l'amministratore di rete per ulteriori informazioni.

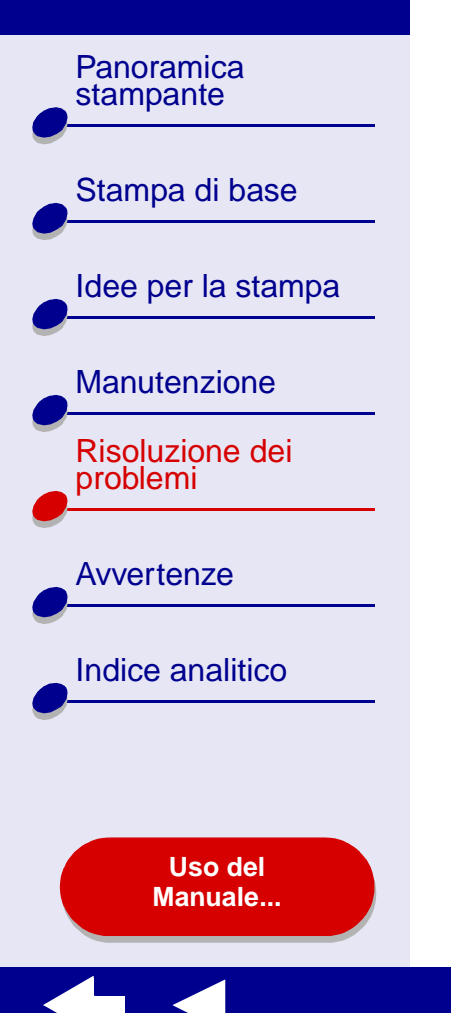

#### Risoluzione dei problemi 69

- **6** Selezionare il paese più vicino a quello di appartenenza, qualora il proprio paese non sia presente nell'elenco.
- 7 Selezionare Continua.
- 8 Seguire le istruzioni visualizzate per completare l'installazione del software.
- 9 Nella schermata Selezione stampante fare clic su Apri Centro Stampa.

**Nota:** in Centro Stampa verrà automaticamente aggiunta la Lexmark Z45. In caso contrario, fare clic su Aggiungi Stampante.

- **10** Fare clic sul pulsante di chiusura rosso per chiudere Centro Stampa.
- **11** Nella schermata Selezione stampante scegliere Continua.
- **12** Fare clic su Continua per stampare una pagina di allineamento da utilizzare per l'allineamento automatico delle cartucce.
  - Se la pagina di allineamento non viene stampata, accertarsi che le cartucce siano state installate correttamente. Per ulteriori informazioni, vedere Installazione di una cartuccia.
  - Se la carta è inceppata, accertarsi di seguire le istruzioni del messaggio di errore visualizzato. Per ulteriori informazioni, vedere Eliminazione della carta alimentata in modo errato o inceppata.

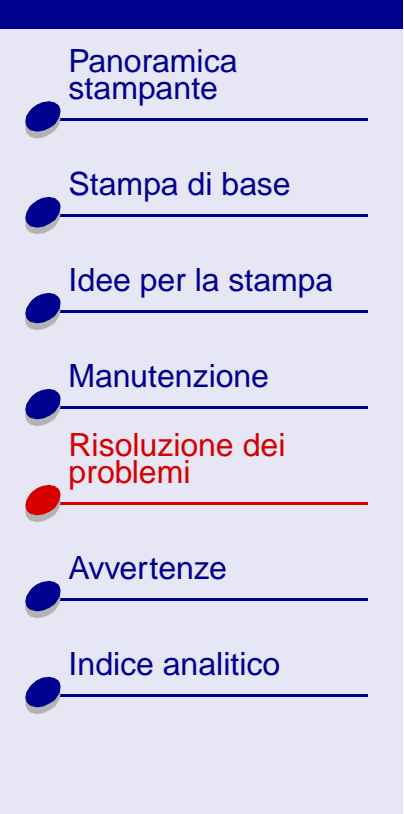

Uso del Manuale...

#### Risoluzione dei problemi 70

#### Dal World Wide Web

- 1 Accertarsi che sia caricato sul sistema Stuffit Expander.
- 2 Nel sito Web di Lexmark, **www.lexmark.com**, selezionare il driver appropriato per il sistema operativo utilizzato.
- **3** Per scaricare e installare, selezionare il file binhex (.hqx).
- 4 Utilizzare Stuffit Expander per decomprimere il file sulla scrivania.
- **5** Fare doppio clic sulla cartella per aprirla.
- 6 Fare doppio clic su Installa.
- 7 Seguire le istruzioni visualizzate per installare il software della stampante.

Panoramica stampante Stampa di base Idee per la stampa Manutenzione **Risoluzione dei** problemi **Avvertenze** Indice analitico Uso del Manuale...

# Risoluzione dei problemi di stampa in rete

Per informazioni, vedere innanzitutto Risoluzione dei problemi generali di stampa.

Se una o più delle seguenti condizioni sono applicabili alla stampante di rete, sarà necessario specificare un indirizzo IP per l'impostazione della stampante di rete:

- La stampante è riportata come non configurata nella finestra di dialogo Configurazione stampante di rete o nella finestra di dialogo Selezione stampante.
- La stampante è su una sottorete remota.

Se una o più delle condizioni esposte sono applicabili alla stampante di rete, passare a **Specifica di un indirizzo IP**. Se nessuna delle condizioni risulta applicabile, passare a **Risoluzione dei problemi della stampante di rete**.

#### Specifica di un indirizzo IP

Per specificare un indirizzo IP e impostare la stampante di rete:

- 1 Avviare l'Utilità Lexmark Z45.
- 2 Nel menu Avanzate, scegliere Configurazione stampante di rete.

Panoramica

Stampa di base

Manutenzione

**Risoluzione dei** 

problemi

Avvertenze

Indice analitico

Uso del Manuale...

Idee per la stampa

stampante

**3** Nella finestra di dialogo visualizzata:

| Fare clic su:                                                                                      | Per:                                                                                                    |
|----------------------------------------------------------------------------------------------------|----------------------------------------------------------------------------------------------------|
| Una stampante<br>dell'elenco delle<br>stampanti di rete<br>disponibili e fare clic su<br>Configura | Immettere un indirizzo IP disponibile per la stampante<br>selezionata. Per suggerimenti sulla selezione di un indirizzo IP,<br>consultare la documentazione utilizzata per configurare la rete<br>o contattare l'amministratore della rete.                                                                          |
| Aggiungi remota                                                                                    | Espandere l'elenco delle stampanti in modo da visualizzare anche le stampanti di una sottorete remota.                                                                                                    |
|                                                                                                    | <ul> <li>Se si sceglie Aggiungi stampante singola, immettere<br/>l'indirizzo IP della stampante che si desidera aggiungere.</li> </ul>                                                                                                    |
|                                                                                                    | • Se si sceglie Cerca nella subnet, immettere l'indirizzo IP<br>della sottorete in cui si desidera eseguire la ricerca. Le<br>eventuali stampanti remote trovate saranno aggiunte<br>all'elenco delle stampanti. Tali stampanti vengono salvate<br>nell'elenco quando si aggiunge una stampante in Centro<br>Stampa. |

L'indirizzo IP della stampante di rete è stato impostato.

**4** Fare clic su Fine.

**5** Fare clic sul pulsante di chiusura rosso per chiudere l'Utilità Lexmark Z45.
Panoramica stampante Stampa di base Idee per la stampa Manutenzione Risoluzione dei problemi **Avvertenze** Indice analitico

> Uso del Manuale...

#### Risoluzione dei problemi della stampante di rete

Se non si riesce a stampare con la stampante di rete, provare le seguenti soluzioni:

- **1** Accertarsi che la stampante sia collegata a una connessione di rete funzionante.
- 2 Se si utilizza un adattatore Lexmark, accertarsi che tutti gli indicatori di stato siano accesi. Per informazioni sull'individuazione delle spie, consultare la documentazione dell'adattatore.
- **3** Accertarsi che il software della stampante sia stato installato correttamente:
  - a In una finestra di Finder fare clic su Computer ► icona OS X ► Libreria ► Stampanti
     ► Lexmark.
  - **b** Se non viene visualizzata l'Utilità Lexmark Z45, installare il software della stampante. Per informazioni, vedere **Installazione del software della stampante**.
- 4 Provare la Stampa di una pagina di prova.

Se la pagina di prova non viene stampata, vedere La pagina di prova non viene stampata.

Panoramica stampante

Stampa di base

Idee per la stampa

Manutenzione

Risoluzione dei problemi

Avvertenze

Indice analitico

Uso del Manuale...

# Descrizione dei messaggi di errore e delle spie lampeggianti

Consultare questa sezione per informazioni su come interpretare i messaggi di errore visualizzati relativi al software e le spie lampeggianti sulla stampante. Per informazioni sulle spie dell'adattatore Lexmark, fare riferimento alla documentazione relativa.

#### Messaggio di inceppamento carta

Per informazioni su come eliminare un inceppamento della carta, vedere **Eliminazione della** carta alimentata in modo errato o inceppata.

#### messaggio livello basso inchiostro

L'inchiostro della cartuccia di stampa si sta esaurendo. È possibile acquistare una nuova cartuccia collegandosi al sito Web di Lexmark all'indirizzo **www.lexmark.com**. Per ulteriori informazioni sull'installazione della cartuccia, vedere **Sostituzione della cartuccia di stampa**.

Panoramica stampante

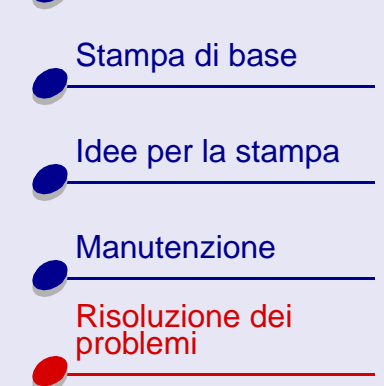

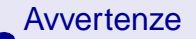

Indice analitico

Uso del Manuale...

#### La spia dell'alimentazione carta lampeggia

Se la stampante ha esaurito la carta:

- 1 Caricare la carta. Per ulteriori informazioni, vedere Caricare la carta.
- 2 Premere il pulsante di alimentazione della carta.

Se si verifica un inceppamento della carta, vedere Eliminazione della carta alimentata in modo errato o inceppata.

#### La spia di accensione lampeggia

Il carrello della cartuccia di stampa è bloccato.

- 1 Controllare la presenza di messaggi sullo schermo del computer.
- **2** Spegnere la stampante.
- **3** Attendere qualche istante, quindi riaccendere la stampante. Per ulteriori informazioni, vedere **Eliminazione della carta alimentata in modo errato o inceppata**.

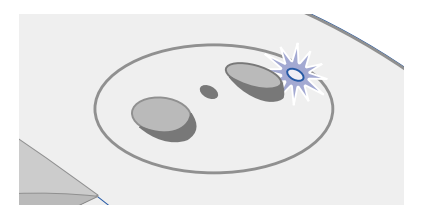

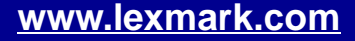

Panoramica stampante

Stampa di base

Manutenzione

**Risoluzione dei** 

problemi

**Avvertenze** 

Idee per la stampa

# Risoluzione di un problema di stampa non riuscita o lenta

Per informazioni, vedere innanzitutto Risoluzione dei problemi generali di stampa.

Se il problema persiste, fare clic sull'argomento che meglio lo descrive:

- La stampante è collegata, ma non stampa
- La pagina di prova non viene stampata
- Il funzionamento della stampante appare normale, ma la pagina stampata è bianca
- La stampante è molto lenta

www.lexmark.com

Uso del Manuale...

Indice analitico

Panoramica stampante Stampa di base Idee per la stampa Manutenzione Risoluzione dei problemi **Avvertenze** Indice analitico Uso del Manuale...

# La stampante è collegata, ma non stampa

Verificare che:

- La stampante sia accesa e il cavo fissato a entrambe le estremità. Se la stampante è connessa in rete, accertarsi che l'adattatore Lexmark sia in funzione e che tutte le spie siano accese. Per ulteriori informazioni, consultare la documentazione fornita con l'adattatore.
- La carta sia caricata correttamente e non inserita troppo all'interno della stampante. Per ulteriori informazioni, vedere **Stampa di base**. Se la carta è inceppata, vedere **Eliminazione della carta alimentata in modo errato o inceppata**.
- Il processo di stampa non sia stato interrotto. Per verificare lo stato della stampante:
  - **a** Nel Finder fare clic sull'icona Applicazioni.
  - **b** Nella cartella Applicazioni fare doppio clic sull'icona Utilità, quindi fare doppio clic su Centro Stampa.
  - c Se necessario, fare clic su Visualizza elenco stampanti.
  - d Evidenziare la Lexmark Z45 all'interno dell'elenco.
  - e Dal menu Coda di Stampa selezionare Avvia Coda di Stampa, se disponibile.
  - **f** Dal menu Stampanti, selezionare Mostra coda di stampa.

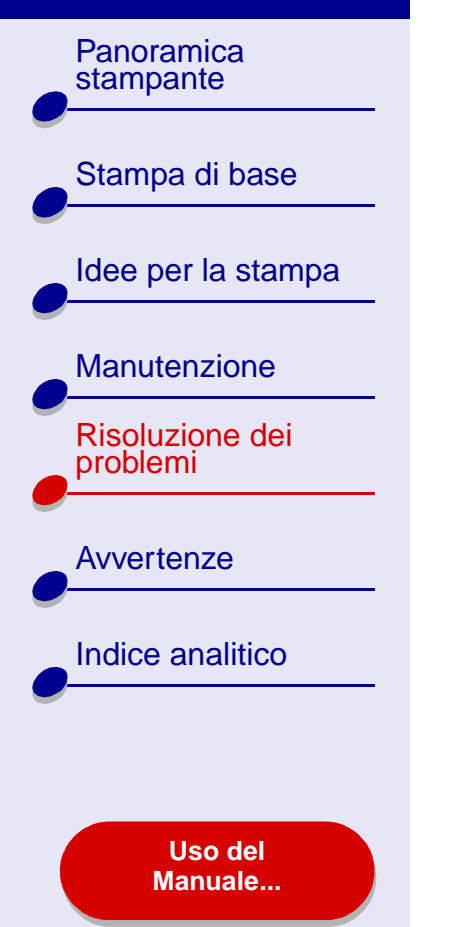

- Risoluzione dei problemi 78
- g Selezionare il processo di stampa desiderato dall'elenco.
- **h** Scegliere Riprendi o Riprova.
- La stampante sia impostata come stampante predefinita. Per impostare la stampante come predefinita:
  - a Nel Finder fare clic sull'icona Applicazioni.
  - **b** Nella cartella Applicazioni fare doppio clic sull'icona Utilità, quindi fare doppio clic su Centro Stampa.
  - c Se necessario, fare clic su Visualizza elenco stampanti.
  - d Evidenziare la Lexmark Z45 all'interno dell'elenco.
  - e Scegliere Predefinita dal menu Stampanti.

Dopo avere verificato quanto sopra, provare la Stampa di una pagina di prova.

Se viene stampata la pagina di prova, la stampante sta funzionando correttamente. In caso contrario, vedere La pagina di prova non viene stampata.

Panoramica stampante

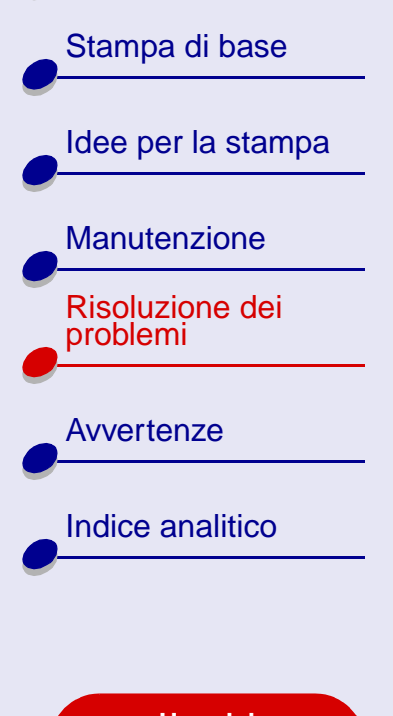

Uso del Manuale...

# La pagina di prova non viene stampata

Per informazioni, vedere innanzitutto Risoluzione dei problemi generali di stampa, quindi:

- Se la carta è inceppata, vedere Eliminazione della carta alimentata in modo errato o inceppata.
- Assicurarsi che il processo di stampa non sia stato interrotto. Per verificare lo stato della stampante:
  - a Nel Finder fare clic sull'icona Applicazioni.
  - **b** Nella cartella Applicazioni fare doppio clic sull'icona Utilità, quindi fare doppio clic su Centro Stampa.
  - c Se necessario, fare clic su Visualizza elenco stampanti.
  - d Evidenziare la Lexmark Z45 all'interno dell'elenco.
  - e Scegliere Avvia Coda di Stampa dal menu Coda di Stampa, se disponibile.
  - f Dal menu Stampanti, selezionare Mostra coda di stampa.
  - g Selezionare il processo di stampa desiderato dall'elenco.
  - h Scegliere Riprendi o Riprova.

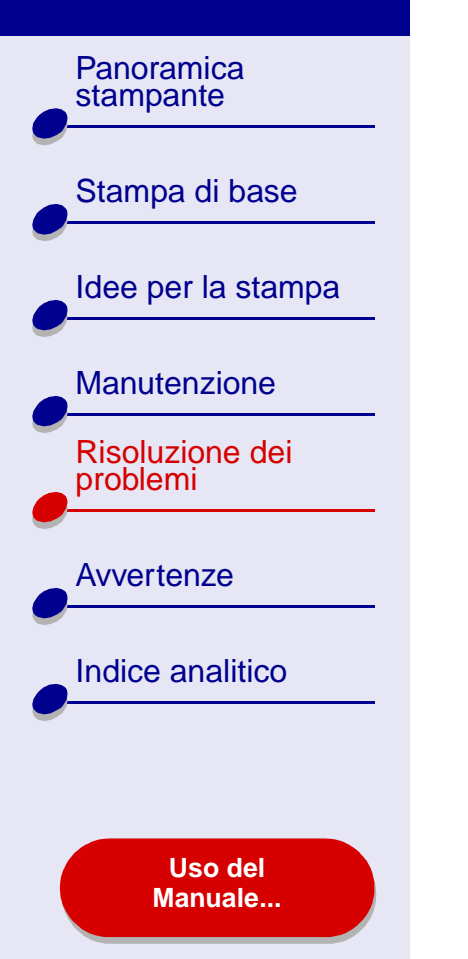

Riprovare a stampare una pagina di prova. Se il problema di stampa persiste,

**Risoluzione dei problemi** 

80

- Risoluzione di un problema di stampa non riuscita o lenta
- Risoluzione dei problemi di installazione del software della stampante
- Risoluzione dei problemi di stampa in rete

# Il funzionamento della stampante appare normale, ma la pagina stampata è bianca

Verificare che:

vedere:

- L'adesivo e il nastro trasparente siano rimossi dalla parte posteriore e inferiore delle cartucce di stampa. Per ulteriori informazioni, vedere Sostituzione della cartuccia di stampa.
- Gli ugelli della cartuccia non siano ostruiti. Provare la **Pulizia degli ugelli della** cartuccia di stampa.

Panoramica

stampante

#### La stampante è molto lenta

- Se si utilizza una versione di Mac OS X precedente alla 10.1, considerare l'aggiornamento per potenziare le prestazioni di stampa del sistema.
- Chiudere tutte le applicazioni non in uso. •
- Controllare il documento in stampa. La stampa di fotografie o grafica può richiedere ٠ una quantità di tempo superiore rispetto alla stampa di testo. È possibile che anche i documenti di grandi dimensioni o contenenti immagini in background impieghino più tempo durante la stampa.
- Verificare che non sia in stampa un altro documento. Le stampe avvengono ٠ nell'ordine in cui la stampante le riceve. Se altri documenti sono stati precedentemente inviati in stampa, la stampa dell'attuale documento sarà ritardata fino al completamento della stampa in coda.
- Diminuire l'impostazione della qualità di stampa su Normale o Bozza.

Nota: impostazioni della qualità di stampa più elevate offrono risultati di stampa migliori, ma possono richiedere una maggiore quantità di tempo.

Manuale...

Stampa di base Idee per la stampa Manutenzione **Risoluzione dei** problemi **Avvertenze** Indice analitico

Uso del

Panoramica stampante Stampa di base Idee per la stampa Manutenzione **Risoluzione dei** problemi **Avvertenze** Indice analitico Uso del Manuale...

# Eliminazione della carta alimentata in modo errato o inceppata

Fare clic sull'argomento che meglio descrive il problema:

- La carta non viene alimentata correttamente o vengono prelevati più fogli
- La stampante non alimenta buste o carta speciale
- La carta è inceppata

Panoramica stampante Stampa di base Idee per la stampa Manutenzione Risoluzione dei problemi **Avvertenze** Indice analitico Uso del Manuale...

# La carta non viene alimentata correttamente o vengono prelevati più fogli

Verificare che:

- I bordi dei fogli non siano piegati.
- La carta sia consigliata per stampanti a getto d'inchiostro.
- Non vi sia un pezzo di carta di un precedente processo di stampa inceppato nella stampante.
- Non sia stata caricata una quantità di carta eccessiva. A seconda del peso della carta, è possibile caricare fino a 100 fogli di carta normale.
- Non si sia forzata la carta all'interno della stampante.
- La guida della carta sia a contatto con il bordo sinistro del foglio.
- La guida non provochi flessioni della carta.
- La stampante sia collocata su una superficie piana e stabile.
- Le impostazioni di stampa selezionate siano corrette per il tipo di documento in fase di stampa. Per ulteriori informazioni, vedere **Stampa di base** o **Idee per la stampa**.

Panoramica stampante

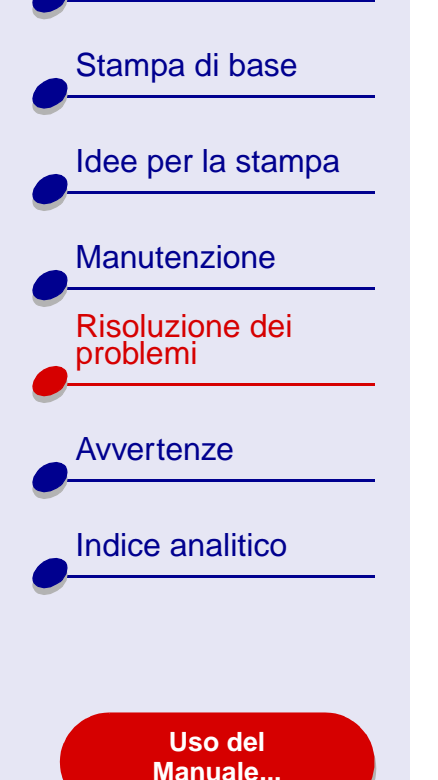

#### La stampante non alimenta buste o carta speciale

Verificare che:

- La stampante alimenti la carta senza problemi. Caricare le buste o la carta speciale allineandola verticalmente al lato destro del supporto carta. Spostare e premere la guida della carta sul bordo sinistro delle buste o della carta speciale. Per informazioni, vedere **Idee per la stampa**.
- Sia stato selezionato il formato corretto di busta o carta speciale nella Finestra di dialogo Formato di Stampa e il tipo di carta corretto nella Finestra di dialogo Stampa.
- Venga utilizzato un formato di carta speciale o busta supportato dalla stampante.
- L'applicazione software sia adatta alla stampa di buste. Per informazioni, controllare la documentazione dell'applicazione.
- La busta o la carta speciale non siano inceppate. Per ulteriori informazioni, vedere La carta è inceppata.
- La stampante non sia in pausa. Per verificare lo stato della stampante:
  - **a** Nel Finder fare clic sull'icona Applicazioni.
  - **b** Nella cartella Applicazioni fare doppio clic sull'icona Utilità, quindi fare doppio clic su Centro Stampa.

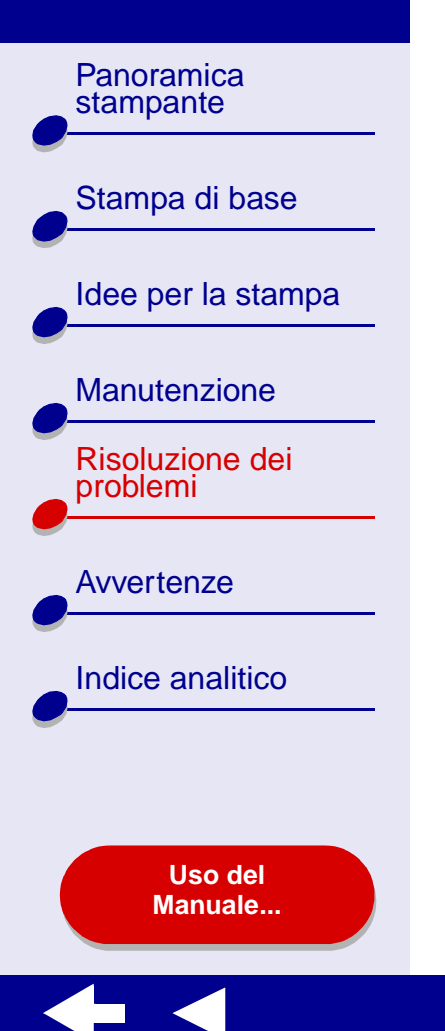

# Risoluzione dei problemi 85

- c Se necessario, scegliere Visualizza elenco stampanti dal menu Stampante.
- d Evidenziare la Lexmark Z45 all'interno dell'elenco.
- e Scegliere Avvia Coda di Stampa dal menu Coda di Stampa, se disponibile.
- f Dal menu Stampanti, selezionare Mostra coda di stampa.
- g Selezionare il processo di stampa desiderato dall'elenco.
- h Scegliere Riprendi o Riprova.

#### La carta è inceppata

Se l'inceppamento si verifica all'interno della stampante e non è possibile rimuovere la carta:

- 1 Spegnere la stampante.
- 2 Riaccendere la stampante.
- 3 Se la pagina non viene espulsa automaticamente:
  - a Spegnere la stampante.
  - **b** Tirare la carta per estrarla.

Se non è possibile raggiungere la carta, sollevare il coperchio anteriore, estrarre la carta e richiudere il coperchio.

c Accendere la stampante.

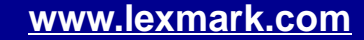

Panoramica stampante Stampa di base

Idee per la stampa

Manutenzione

Risoluzione dei problemi

Avvertenze

Indice analitico

Uso del Manuale...

# Miglioramento della qualità di stampa

Se la qualità di stampa non è soddisfacente, può rendersi necessario regolare le impostazioni dei margini, scegliere una qualità di stampa migliore, allineare le cartucce di stampa o pulire gli ugelli.

Selezionare uno degli argomenti seguenti per ulteriori informazioni sul miglioramento della qualità di stampa:

- La stampa è troppo scura o confusa
- · Le linee verticali non sono uniformi
- La pagina stampata è macchiata
- Le pagine stampate presentano fasce alterne di stampa chiara e scura (stampa intermittente)
- La qualità di stampa è scarsa ai bordi della pagina

- I caratteri non sono stati stampati in modo corretto o non sono allineati
- I colori sulla stampa sono diversi dai colori sullo schermo
- I colori stampati sono sbiaditi
- Caratteri mancanti o imprevisti
- La qualità della stampa delle fotografie non è soddisfacente

Panoramica stampante Stampa di base Idee per la stampa Manutenzione Risoluzione dei problemi **Avvertenze** Indice analitico Uso del Manuale...

# La stampa è troppo scura o confusa

- Verificare che la carta inserita sia diritta e senza pieghe.
- Lasciare asciugare l'inchiostro completamente prima di toccare il foglio.
- Accertarsi che le impostazioni del tipo e del formato della carta nel software corrispondano alla carta caricata nella stampante. Per ulteriori informazioni, vedere **Informazioni sul software della stampante**.
- Modificare l'impostazione della qualità di stampa in Bozza.
- Provare la Pulizia degli ugelli della cartuccia di stampa.

# Le linee verticali non sono uniformi

Per migliorare la qualità di stampa di linee rette verticali in tabelle, bordi o diagrammi:

- Selezionare una qualità di stampa più alta.
- Provare l'Allineamento delle cartucce di stampa.
- Provare la Pulizia degli ugelli della cartuccia di stampa.

Panoramica stampante Stampa di base Idee per la stampa Manutenzione Risoluzione dei problemi **Avvertenze** Indice analitico

> Uso del Manuale...

# La pagina stampata è macchiata

- La pagina successiva espulsa dalla stampante può provocare delle macchie. Rimuovere ogni pagina non appena esce dalla stampante e farla asciugare completamente prima di unirla alle altre.
- Provare la Pulizia degli ugelli della cartuccia di stampa.

# Le pagine stampate presentano fasce alterne di stampa chiara e scura (stampa intermittente)

- Nella sezione Qualità di stampa selezionare Alta o Massima.
- Se la stampante è collegata al computer tramite un hub o una periferica, quale uno scanner o un fax, collegare la stampante direttamente al computer tramite un cavo USB.
- Se la stampante è connessa in rete, collegarla direttamente al computer tramite un cavo USB.

Panoramica stampante

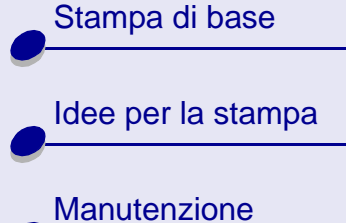

Risoluzione dei problemi

Avvertenze

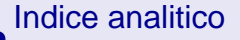

Uso del Manuale...

# La qualità di stampa è scarsa ai bordi della pagina

Analogamente ad altre stampanti, non è possibile stampare sui bordi esterni della pagina.

| Margine:          | Impostazione minima:                                                                                                 |
|-------------------|----------------------------------------------------------------------------------------------------|
| Sinistra e destra | <ul> <li>6,35 mm per i formati di carta U. S. Letter, U. S. Legal,<br/>Striscione Letter e personalizzati</li> </ul> |
|                   | 3,175 mm per le buste                                                                                                |
|                   | <ul> <li>3,37 mm per la maggior parte dei formati carta</li> </ul>                                                   |
| Superiore         | • 1,7 mm                                                                                                    |
| Parte inferiore   | <ul> <li>12,7 mm per processi di stampa in nero</li> </ul>                                                           |
|                   | 19 mm consigliato per i processi di stampa a colori                                                                  |

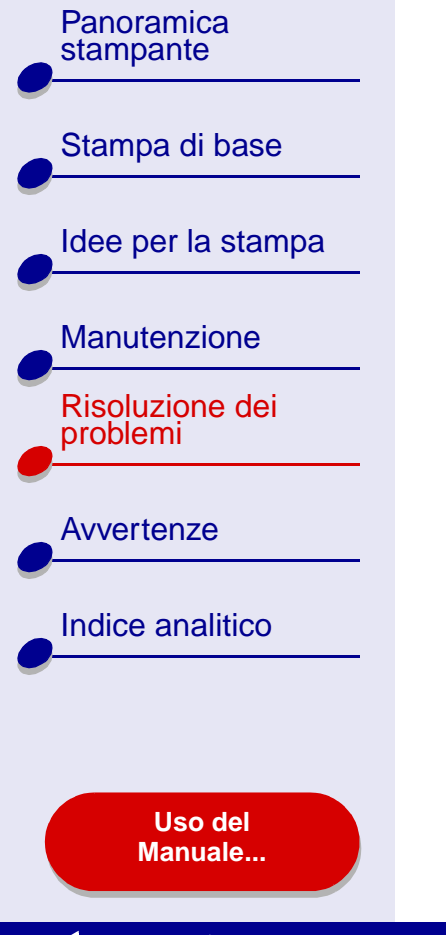

# I caratteri non sono stati stampati in modo corretto o non sono allineati

- Annullare tutti i processi di stampa e stampare nuovamente. Per annullare tutti i processi di stampa:
  - a Nel Finder fare clic sull'icona Applicazioni.
  - **b** Nella cartella Applicazioni fare doppio clic sull'icona Utilità, quindi fare doppio clic su Centro Stampa.
  - c Se necessario, fare clic su Visualizza elenco stampanti.
  - d Evidenziare la Lexmark Z45 all'interno dell'elenco.
  - e Scegliere Avvia Coda di Stampa dal menu Coda di Stampa.
  - f Dal menu Stampanti, selezionare Mostra coda di stampa.
  - g Selezionare il processo di stampa da eliminare.
  - h Fare clic su Elimina.
  - i Ripetere il passo g e il passo h fino all'eliminazione di tutti i processi di stampa.
- Provare l'Allineamento delle cartucce di stampa.
- Provare la Pulizia degli ugelli della cartuccia di stampa.

Panoramica stampante Stampa di base

Idee per la stampa

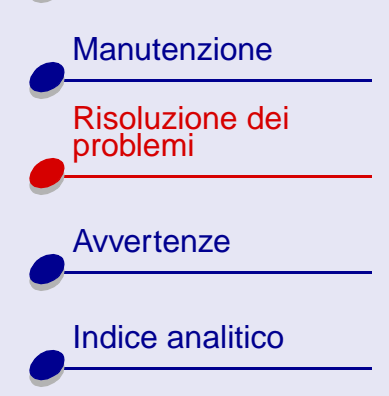

Uso del Manuale...

# I colori sulla stampa sono diversi dai colori sullo schermo

- È possibile che l'inchiostro della cartuccia stia per esaurirsi. Per ulteriori informazioni, vedere **Sostituzione della cartuccia di stampa**.
- Utilizzare carta di marca differente. Ogni marca di carta assorbe l'inchiostro in modo diverso e riproduce i colori con delle variazioni.

Selezionare Colore naturale come colore per il documento:

- 1 Dal menu Archivio dell'applicazione, selezionare Stampa.
- **2** Scegliere Lexmark Z45 dal menu a comparsa in alto a sinistra.
- **3** Nel menu a comparsa in alto a sinistra, scegliere Opzioni colore.
- 4 Scegliere Colore naturale dal menu a comparsa Colore documento.

#### I colori stampati sono sbiaditi

Provare i suggerimenti elencati nella sezione I colori sulla stampa sono diversi dai colori sullo schermo. Se i colori sono ancora sbiaditi, provare la Pulizia degli ugelli della cartuccia di stampa.

#### Caratteri mancanti o imprevisti

Provare la Pulizia degli ugelli della cartuccia di stampa.

Panoramica stampante Stampa di base Idee per la stampa Manutenzione **Risoluzione dei** problemi Avvertenze Indice analitico Uso del Manuale...

# La qualità della stampa delle fotografie non è soddisfacente

Per migliorare la qualità della stampa delle fotografie:

- Selezionare una qualità di stampa più alta.
- Selezionare carta fotografica come tipo di carta.

Panoramica stampante Stampa di base Idee per la stampa Manutenzione **Risoluzione dei** problemi **Avvertenze** Indice analitico Uso del Manuale...

# Risoluzione di problemi relativi alla carta speciale

Consultare questa sezione per risolvere problemi relativi alla carta speciale.

# La carta fotografica lucida o i lucidi rimangono attaccati tra loro

- Utilizzare carta fotografica o lucidi progettati per stampanti a getto d'inchiostro.
- Accertarsi di avere caricato la carta in modo appropriato (con il lato di stampa rivolto verso l'alto) e di avere selezionato le impostazioni corrette nel software della stampante. Per ulteriori informazioni, vedere **Stampa di fotografie** o **Stampa di lucidi**.
- Rimuovere ogni pagina non appena esce dalla stampante e farla asciugare completamente prima di unirla alle altre.

# I lucidi o le fotografie contengono linee bianche

- Accertarsi di avere caricato la carta in modo appropriato (con il lato di stampa rivolto verso l'alto) e di avere selezionato le impostazioni corrette nel software della stampante. Per ulteriori informazioni, vedere Stampa di lucidi o Stampa di fotografie.
- Selezionare una qualità di stampa più elevata, come Alta o Massima. Per ulteriori informazioni, vedere **Stampa di base**.
- Provare la Pulizia degli ugelli della cartuccia di stampa.

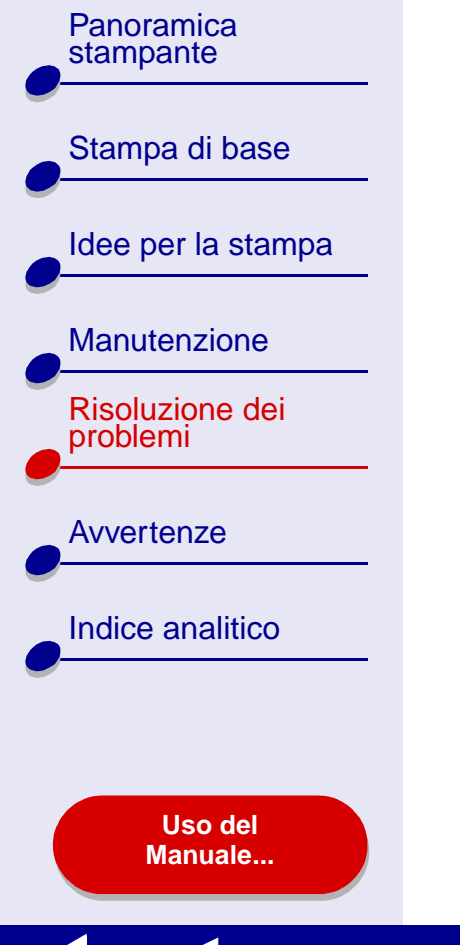

# La pagina di allineamento non viene stampata

Verificare che:

- L'adesivo e il nastro trasparente siano stati completamente rimossi dalla parte posteriore e inferiore delle cartucce di stampa.
- Le cartucce siano state installate correttamente. Per ulteriori informazioni, vedere **Installazione di una cartuccia**.
- La carta sia stata caricata correttamente e non inserita troppo all'interno della stampante. Per ulteriori informazioni, vedere **Stampa di base**.
- Se si utilizza un adattatore Lexmark per la connessione alla rete, accertarsi che gli indicatori di stato siano accesi. Per ulteriori informazioni, consultare la documentazione dell'adattatore.

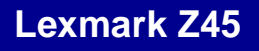

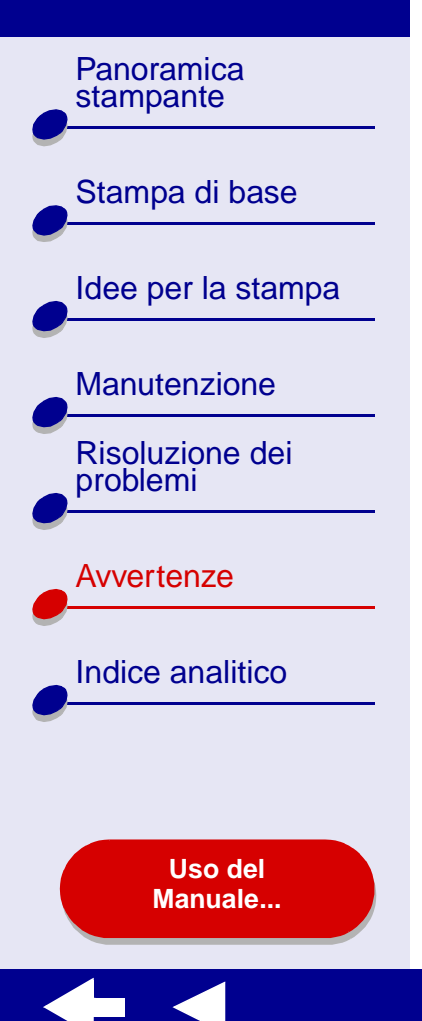

La presente sezione contiene note legali.

- Note di edizione
- Marchi commerciali
- Avvertenza

Panoramica

Stampa di base

Manutenzione

**Risoluzione dei** 

Indice analitico

Uso del Manuale...

problemi

**Avvertenze** 

Idee per la stampa

stampante

# Note di edizione

Edizione: Gennaio 2002

Le informazioni incluse nel seguente paragrafo non si applicano a tutti quei Paesi in cui tali disposizioni non risultano conformi alle leggi locali: LEXMARK INTERNATIONAL, INC. FORNISCE IL PRESENTE MANUALE NEL SUO STATO DI FATTO SENZA GARANZIA DI NESSUN GENERE, ESPLICITA O IMPLICITA, INCLUSA, MA NON LIMITATA, RELATIVA ALLA COMMERCIABILITÀ O IDONEITÀ PER UNO SCOPO SPECIFICO. In alcuni Paesi non è consentita la rinuncia di responsabilità esplicita o implicita in determinate transazioni, perciò la presente dichiarazione potrebbe anche non essere valida.

Il presente manuale potrebbe includere inesattezze di carattere tecnico o errori tipografici. Le modifiche alle informazioni ivi riportate vengono eseguite periodicamente e aggiornate nelle edizioni successive. I miglioramenti o le modifiche al prodotto o ai programmi descritti potranno essere eseguiti in qualsiasi momento.

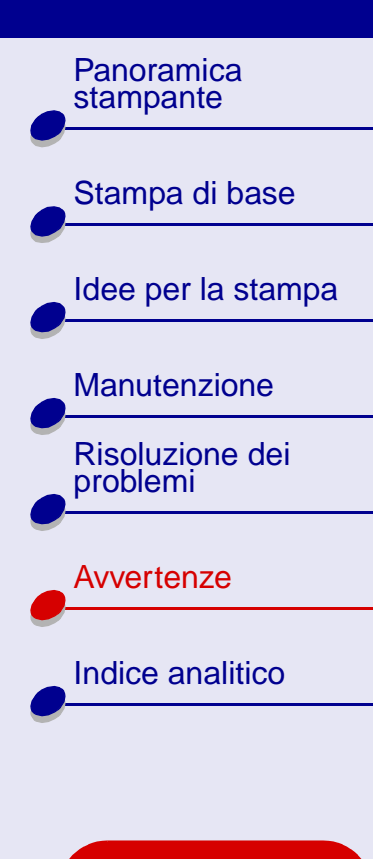

Uso del Manuale... Eventuali commenti su questa pubblicazione possono essere indirizzati a Lexmark International, Inc., Department F95/032-2, 740 West New Circle Road, Lexington, Kentucky 40550, U.S.A. Gli utenti del Regno Unito e della Repubblica d'Irlanda possono inviare i loro commenti a Lexmark International Ltd., Marketing and Services Department, Westhorpe House, Westhorpe, Marlow, Bucks SL7 3RQ. Lexmark può utilizzare o distribuire le informazioni fornite in qualsiasi modo ritenga opportuno senza alcun obbligo nei confronti dell'utente. È possibile acquistare ulteriori copie di pubblicazioni relative a questo prodotto chiamando il numero 1-800-553-9727 negli Stati Uniti. Nel Regno Unito e nella Repubblica d'Irlanda, chiamare il numero 0628-481500. Negli altri paesi, rivolgersi al proprio rivenditore.

I riferimenti a prodotti, programmi o servizi contenuti in questa pubblicazione non implicano che il produttore intenda renderli disponibili in tutti i paesi in cui opera. Qualsiasi riferimento ad un prodotto, programma o servizio non è inteso a dichiarare o sottintendere che sia possibile utilizzare soltanto quel prodotto, programma o servizio. Ogni prodotto, programma o servizio funzionalmente equivalente che non violi diritti di proprietà intellettuale può essere utilizzato al suo posto. La valutazione e la verifica del funzionamento insieme ad altri prodotti, programmi o servizi, tranne quelli espressamente progettati dal produttore, sono di responsabilità dell'utente.

© Copyright 2002 Lexmark International, Inc. Tutti i diritti riservati.

Panoramica stampante Stampa di base Idee per la stampa Manutenzione **Risoluzione dei** problemi **Avvertenze** Indice analitico Uso del Manuale...

# Marchi commerciali

Lexmark e Lexmark con il simbolo del diamante sono marchi commerciali di Lexmark International, Inc., registrati negli Stati Uniti e/o in altri paesi. Color Jetprinter è un marchio di Lexmark International, Inc.

Gli altri marchi appartengono ai rispettivi proprietari.

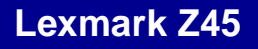

Panoramica stampante Stampa di base Idee per la stampa Manutenzione Risoluzione dei problemi Avvertenze Indice analitico Uso del Manuale...

# Avvertenza

Avvertenza: Un'avvertenza identifica un elemento che potrebbe danneggiare l'hardware o il software della stampante.

# Panoramica stampante

Stampa di base

#### Idee per la stampa

#### Manutenzione

Risoluzione dei problemi

Avvertenze

Indice analitico

Uso del Manuale...

#### Α

alimentatore connettore 15 ordinazione 62 allineamento automatico delle cartucce 56 allineamento delle cartucce di stampa 55 allineamento manuale delle cartucce 56 avvertenza 99 avvertenze avvertenza 99 marchi 98 note di edizione 96

#### В

biglietti d'auguri 27 buste 30

#### С

caratteri, stampa non corretta 90

#### caricamento biglietti d'auguri 27 buste 30 carta fotografica 21 carta lucida 21 carta normale 17 carta patinata 21 carta per striscioni 47 carta premium 24 cartoline 27 cartoline fotografiche 27 cartoncini 27 etichette 35 foali 44 lucidi 44 schede 27 trasferibili a caldo 41 trasferibili a caldo per T-shirt 41 volantini 38 caricamento della carta 17 carta fotografica 21 carta lucida 21 carta patinata 21 carta per striscioni 47

carta premium 24 carta speciale risoluzione di problemi relativi a 93 cartoline 27 cartoline fotografiche 27 cartoncini 27 cartucce, stampa allineamento 55 conservazione 61 installazione 52 numeri parte 62 ordinazione 62 pulizia 57. 59 rimozione 51 sostituzione 51 cartuccia di stampa allineamento 55 conservazione 61 installazione 52 numeri parte 62 ordinazione 62 pulizia 57, 59 rimozione 51 sostituzione 51

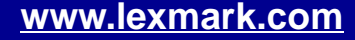

# Indice analitico 101

Panoramica stampante

Stampa di base

Idee per la stampa

Manutenzione

Risoluzione dei problemi

Avvertenze

Indice analitico

Uso del Manuale... cavo USB connettore 15 ordinazione 62 cavo, numeri parte USB 62 contatti, pulizia 59

#### D

disinstallazione del software della stampante 67 driver per stampante disinstallazione 67 installazione 68 driver stampante scaricato, installazione 70

#### Ε

etichette 35

#### F

fasce 88 finestra di dialogo Formato di Stampa 5 finestra di dialogo Stampa 7 fogli *Vedere* lucidi

# G

guida carta 15

impostazioni della stampante personalizzazione 18 impostazioni della stampante, personalizzazione 4 impostazioni pagina, modifica 4 inceppamenti carta 82 inceppamento carta, eliminazione 85 installazione cartucce di stampa 52 software della stampante 68

#### -

lucidi 44

#### Μ

Manuale dell'utente navigazione 2 ricerca 2

stampa 2 marchi 98 margini, impostazioni minime 89 materiali di consumo. ordinazione 62 messaggi di errore inceppamento carta 74 livello basso inchiostro 74 messaggi, errore inceppamento carta 74 livello basso inchiostro 74 messaggio inceppamento carta 74 messaggio livello basso inchiostro 74 miglioramento della qualità di stampa 86

#### Ν

navigazione nel *Manuale dell'utente* 2 note di edizione 96 numeri parte alimentatore 62 cartuccia a colori 62

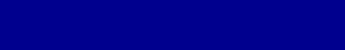

Panoramica stampante

Stampa di base

Idee per la stampa

Manutenzione

Risoluzione dei problemi

Avvertenze

#### Indice analitico

Uso del Manuale... cartuccia fotografica 62 cartuccia nera 62 cavo USB 62 numero parte cartuccia a colori 62 numero parte cartuccia di inchiostro nero 62 numero parte cartuccia fotografica 62

#### 0

ordinazione di materiali di consumo 62

#### Ρ

pagina di prova stampa 66 stampa non avvenuta 79 panoramica stampante 3 parti della stampante 14 personalizzazione delle impostazioni biglietti d'auguri 28 buste 31 carta fotografica 22 carta lucida 22

www.lexmark.com

carta patinata 22 carta premium 25 cartoncini 28 etichette 36 fogli 45 lucidi 45 multi-up Vedere volantini schede 28 stampa di immagini a colori in bianco e nero 34 striscioni 48 trasferibili a caldo 42 trasferibili a caldo per T-shirt 42 volantini 39 problemi di stampa alimentazione carta 82 carta speciale 93 denerali 64 inceppamenti della carta 85 messaggi di errore 74 pagine vuote 80 qualità di stampa 86 rete 71

software 67 spie lampeggianti 74 stampa non riuscita o lenta 76 pulizia, ugelli 59 pulizia, ugelli cartuccia di stampa 57 pulsante di accensione 15 pulsante di alimentazione carta 15 pulsanti accensione 15 alimentazione carta 15

#### Q

qualità di stampa, risoluzione dei problemi 86

#### R

rete, impostazione della stampante 71 ricerca nel *Manuale dell'utente* 2 rimozione delle cartucce di stampa 51

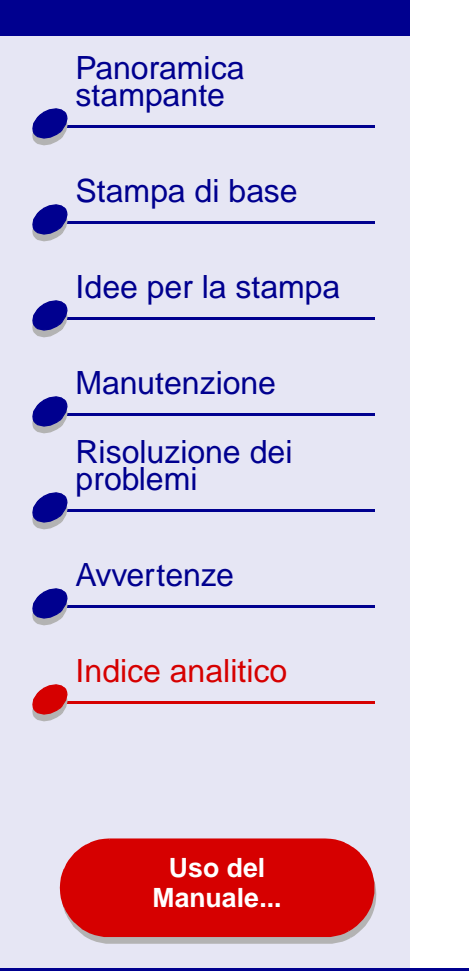

risoluzione dei problemi alimentazione carta 82 carta speciale 93 inceppamenti carta 82 inceppamenti della carta 85 installazione del software della stampante 67 margini 89 messaggi di errore 74 miglioramento della qualità di stampa 86 pagina di allineamento 94 pagine vuote 80 problemi generali di stampa 64 qualità di stampa 86 software 67 spie lampeggianti 74 stampa in rete 71 stampa non eseguita 76 stampa non riuscita o lenta 76 risparmio inchiostri colore 33

# S

schede 27 software della stampante disinstallazione 67 finestra di dialogo Formato di Stampa 5 finestra di dialogo Stampa 7 informazioni 4 installazione 68 panoramica 4 Utilità Lexmark 11 software, stampante disinstallazione 67 informazioni 4 installazione 68 Utilità Lexmark 11 sostituzione della cartuccia di stampa 51 spia di accensione 15 spia di alimentazione carta 15 spie

accensione 75 alimentazione carta 75 spie lampeggianti 74, 75 stampa biglietti d'auguri 27 buste 30 cartoline fotografiche 27 cartoncini 27 etichette 35 fogli 44 fotografie 21 immagini a colori in bianco e nero, 33 lucidi 44 multi-up Vedere volantini pagina di allineamento 55 pagina di prova 66 più pagine per foglio 38 schede 27 striscioni 47 su carta premium 24 trasferibili a caldo 41 trasferibili a caldo per T-shirt 41 volantini 38 stampa del Manuale dell'utente 2

Panoramica stampante Stampa di base Idee per la stampa Manutenzione **Risoluzione dei** problemi **Avvertenze** Indice analitico Uso del Manuale...

stampa intermittente 88 stampa multi-up Vedere volantini stampa scura o confusa 87 stato della stampante 77 suggerimenti per le impostazioni biglietti d'auguri 28 buste 31 carta fotografica 22 carta lucida 22 carta patinata 22 carta per striscioni 48 carta premium 25 cartoline 28 cartoline fotografiche 28 cartoncini 28 etichette 36 fogli 45 immagini a colori in bianco e nero, 34 lucidi 45 multi-up Vedere volantini schede 28

stampa di immagini a colori in bianco e nero 34 trasferibili a caldo 42 trasferibili a caldo per T-shirt 42 volantini 39 supporto carta 15

#### T

trasferibili a caldo 41 trasferibili, a caldo 41

#### U

ugelli di stampa pulizia 59 Utilità Lexmark 11 Utilità, Lexmark 11

#### V

vassoio di uscita carta 15 volantini 38

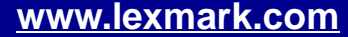